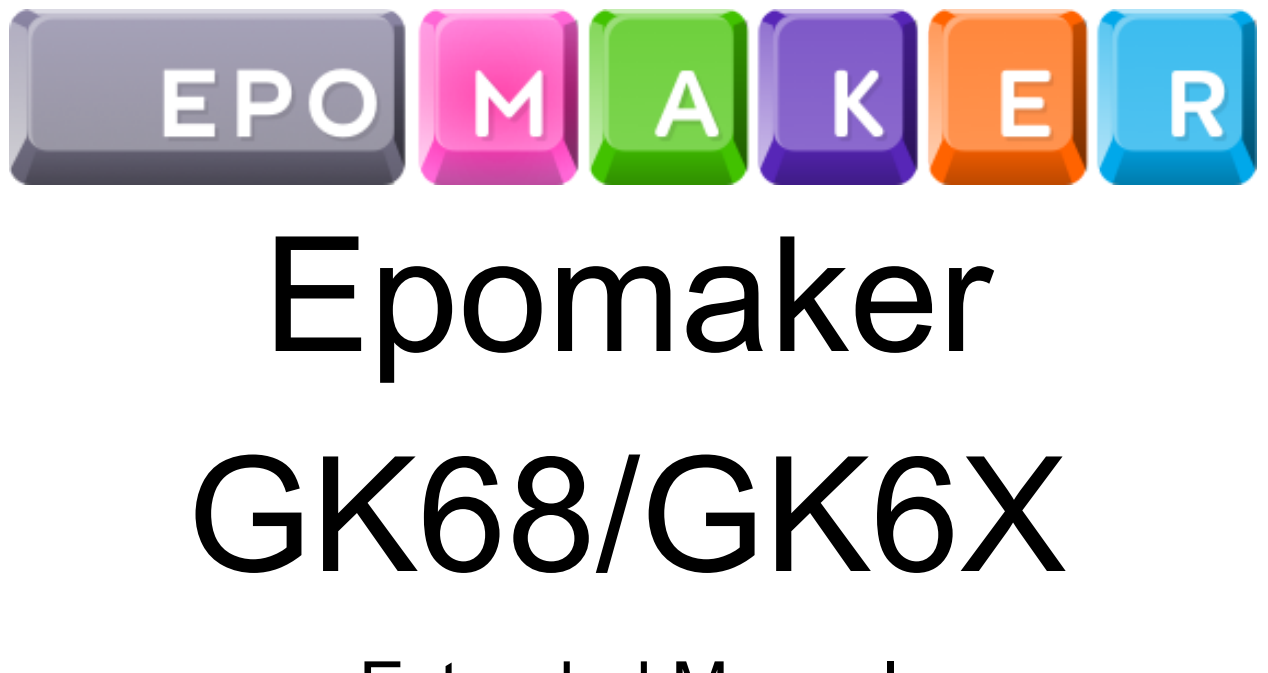

**Extended Manual** 

## Comments by Epomaker

If you think any part of this manual needs correction, adjustment or updating, sent the team a message at <a href="mailto:support@epomaker.com">support@epomaker.com</a>. You can also send a message there if you have any issues with your keyboard.

# Table of Contents

| Comments by Epomaker                                                                                                    | 2                                              |
|----------------------------------------------------------------------------------------------------|------------------------------------------------|
| Table of Contents                                                                                                    | 3                                              |
| Unboxing<br>What is included in the box<br>Epomaker GK68XS (Plastic Version)<br>Epomaker GK68XS (Aluminium Version)<br>Item Descriptions<br>Epomaker Manual<br>Keyboard Information<br>Keyboard Specifications<br>Keyboard Dimensions<br>Keycap Dimensions        | <b>5</b><br>5<br>6<br>6<br>9<br>9<br>10<br>10  |
| Setting Up Keyboard/Bluetooth<br>Windows 10 Bluetooth<br>iOS Bluetooth Setup<br>MacOS Bluetooth<br>Linux Bluetooth Pairing<br>Downloading Software for your Epomaker GK68<br>Windows Download                                                                     | <b>11</b><br>13<br>15<br>17<br><b>17</b><br>17 |
| MacOS and Linux Download (GUI):<br>Lighting Section<br>Creating an Lighting (.LE) Files<br>Edit Driver Layer Colours<br>Add Onboard Lighting Effects<br>Uploading Lighting "LE" Files<br>Downloading Lighting "LE" Files<br>Creating Frame Based Lighting Effects | 19<br>26<br>29<br>31<br>33<br>34<br>35         |
| Layout Section<br>Changing Keyboard Language Settings<br>Windows<br>MacOS<br>Remapping A Single Key<br>Remapping A Key Combination                                                                                                    | <b>41</b><br>41<br>42<br>44<br>47<br>49        |

| Macros                                  | 52 |
|-----------------------------------------|----|
| Creating a New Macro Category           | 52 |
| Creating a Macro                        | 53 |
| Recording a Macro                       | 55 |
| Editing a Macro                         | 56 |
| Assigning A Macro To A Key              | 57 |
| Frequently Asked Questions              | 60 |
| I see "Not Support Device"              | 60 |
| Combination of the FN key + Another key | 60 |
| My Mac Delete key is not working        | 61 |
| My GK6X Plus Driver is in Chinese       | 64 |
|                                         |    |

## Unboxing

#### What is included in the box

Epomaker GK68XS (Plastic Version)

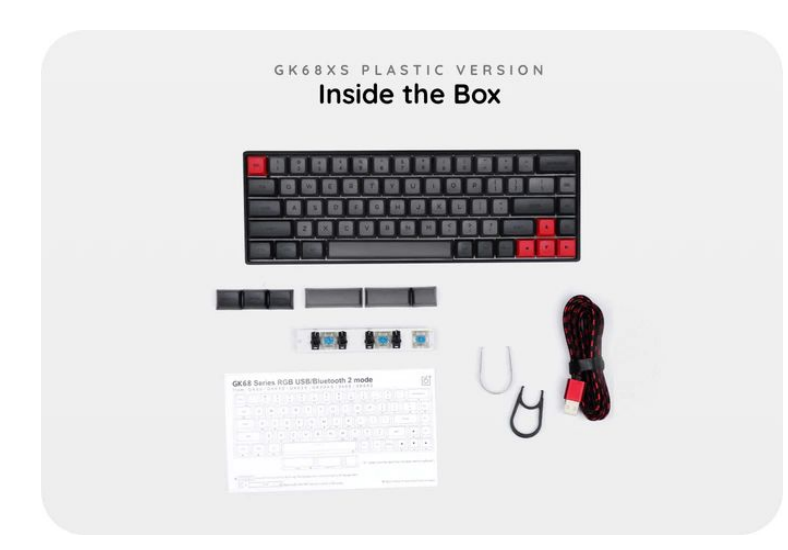

\*Note\* some items might be different from the picture depending on availability and what tier you ordered.

- 1. Epomaker GK68XS (Plastic)
- 2. Epomaker Keycap Set
- 3. Epomaker GK68XS Manual
- 4. USB A to USB C Braided Cable (1.5m / 4.9ft)
- 5. Split Spacebar Module
- 6. 3 Piece Split Spacebar Module Key caps
- 7. 3 Switches
- 8. Keycap & Switch Puller
- 9. 5 Mac Keycaps

#### Epomaker GK68XS (Aluminium Version)

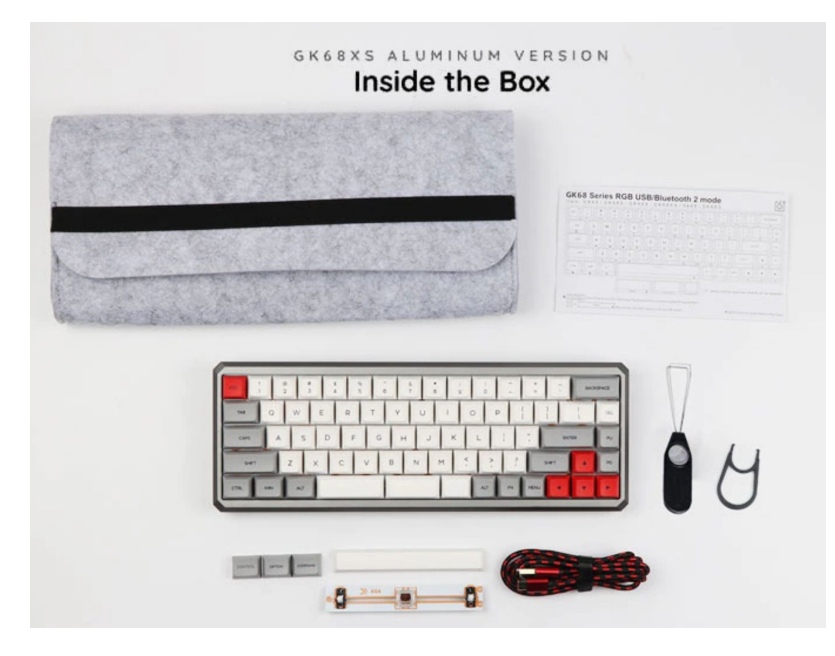

\*Note\* some items might be different from the picture depending on availability and what tier you ordered.

- 1. Epomaker GK68XS (Plastic)
- 2. Epomaker GK68XS Manual
- 3. Epomaker Keycap Set
- 4. USB A to USB C Braided Cable (1.5m / 4.9ft)
- 5. Split Spacebar Module
- 6. 3 Piece Split Spacebar Module Key caps
- 7. 3 Switches
- 8. Keycap & Switch Puller
- 9. 5 Mac Keycaps
- 10. Felt Carrying Case

#### **Item Descriptions**

#### **Epomaker Manual**

The Epomaker manual has been designed to tell you information regarding the keyboard, this is including but not limited to:

Media Keys FN + A: Play/Pause FN + S: Previous FN + D: Next FN + F: Mute FN + G: Volume -

FN + H: Volume +

#### **Bluetooth Settings**

- **FN + Space:** Bluetooth On/Off
- **FN + Z:** Long Press: First Bluetooth Equipment Pair Short Press: Connect/Disconnect to First Bluetooth Equipment
- FN + X: Long Press: Second Bluetooth Equipment Pair Short Press: Connect/Disconnect to Second Bluetooth Equipment
- **FN + C:** Long Press: Third Bluetooth Equipment Pair Short Press: Connect/Disconnect to First Bluetooth Equipment

#### Other Keyboard Settings

FN + Tab: 3 Seconds Press to Lock/Unlock Keyboard

- FN + Win: Lock/Unlock Windows Key
- **FN + Left Ctrl:** Keyboard Sleeping Options 0.. Never Sleep.. 1.5min.. 9:45mins..

#### FN + Function (Standard Layer)

FN + 1: F1 FN + 2: F2 FN + 3: F3 FN + 4: F4 FN + 5: F5 FN + 6: F6 FN + 7: F7 FN + 8: F8 FN + 9: F9 FN + 0: F10 FN + -: F11 FN++: F12

#### Numpad Keys

FN + U: PS FN + I: SL FN + O: PB FN + <: End FN + >: PD FN + J: Ins FN + J: Ins FN + K: HM FN + L: PU FN + M: Del

Backlight Settings FN + Backspace: Backlight On/Off FN + ]}: Backlight Mode 1-5 (Modify) FN + {[: Backlight Mode 6-9 FN + \]: Pause/Play Light Effect FN + Down Arrow: Backlight Brightness -FN + Up Arrow: Backlight Brightness + FN + Left Arrow: Backlight Effect Speed -FN + Right Arrow: Backlight Effect Speed +

Keyboard Modes

Standard Mode: Standard Mode
FN + Q (Driver Mode): Q White Light LED
FN + W (Layer 1): W Light White LED
FN + E (Layer 2): E Light White LED

FN + R (Layer 3): R Light White LED

To see more information check out the Manual Online here: <u>https://cdn.shopify.com/s/files/1/0280/3931/5529/t/2/assets/GK68-Epomaker.pdf?v=8000338657</u> 623108026

#### Keyboard Information

#### These keyboard dimensions are for the Epomaker GK68X/XS.

#### Keyboard Specifications

| KEVS                 | 68                                          |
|----------------------|---------------------------------------------|
| BACKLIGHT            | RGB Backlight, supports 16.8 million colors |
| HOT-SWAPPABLE OPTION | Yes                                         |
| SWITCH TYPE          | Gateron Mechanical or Cherry Mechanical     |
| CONNECTIVITY         | Wireless or Wired mode                      |
| BLUETOOTH VERSION    | 5.1                                         |
| COMPATIBLE SYSTEM    | Mac/iOS/Windows/Android                     |
| KEYCAPS              | With keycaps for both Mac and Windows OS    |
| CHARGING PORT        | USB Type-C                                  |
| BATTERY CAPACITY     | 1900mAh                                     |
| MUC                  | 32-bit MCU                                  |
| FLASH                | Built-in 8M Flash                           |
| MATERIAL             | Plastic/Aluminium +PBT                      |
| USB TYPE-C CABLE     | 1.5 meter                                   |

#### **Keyboard Dimensions**

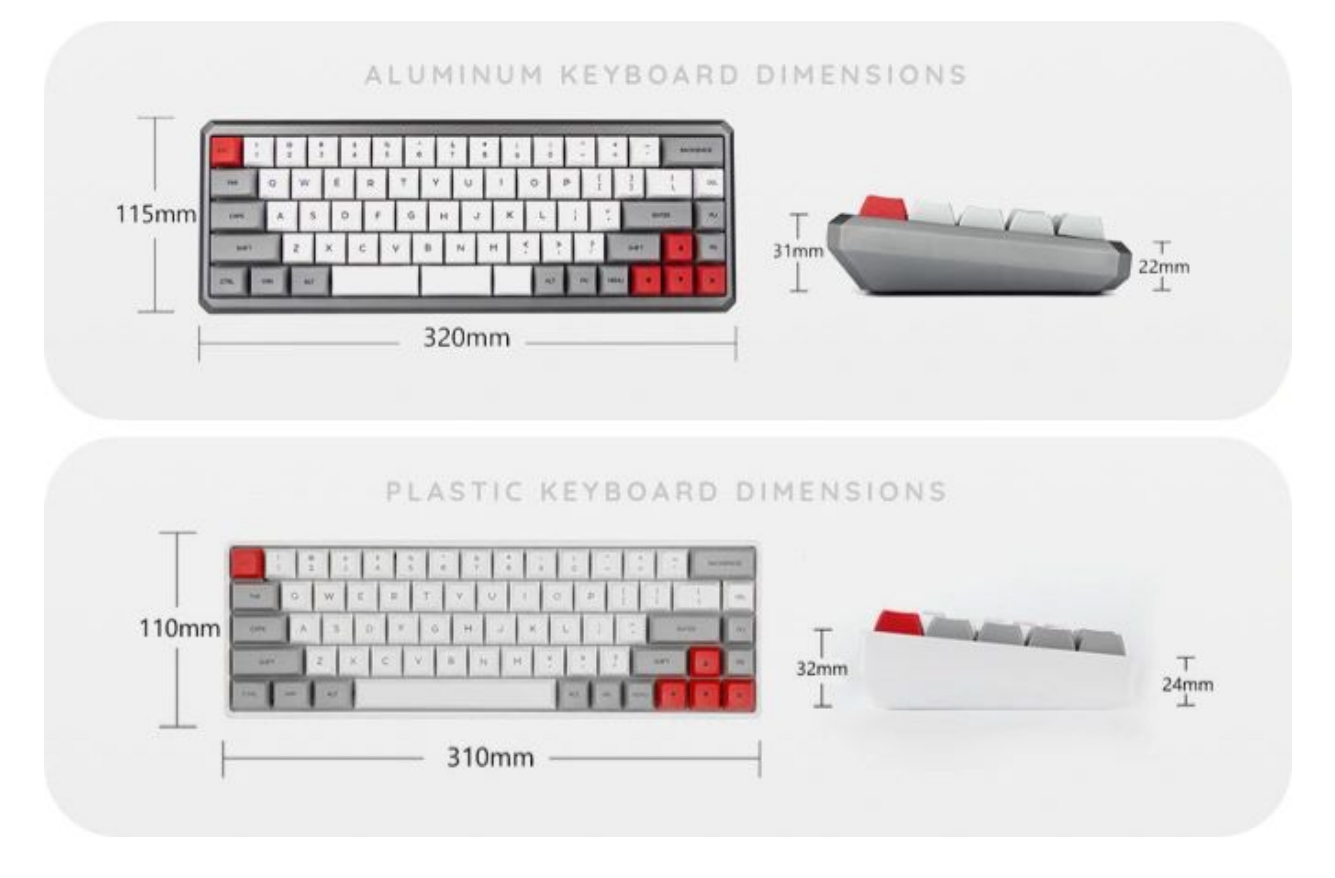

#### **Keycap Dimensions**

The split spacebar is 2.75u, 2.25u, and 1.25u. The Page Up is Row 3, the Page Down is Row 4, Right Shift is 1.75u, and Right Alt, Fn, and Ctrl are 1u.

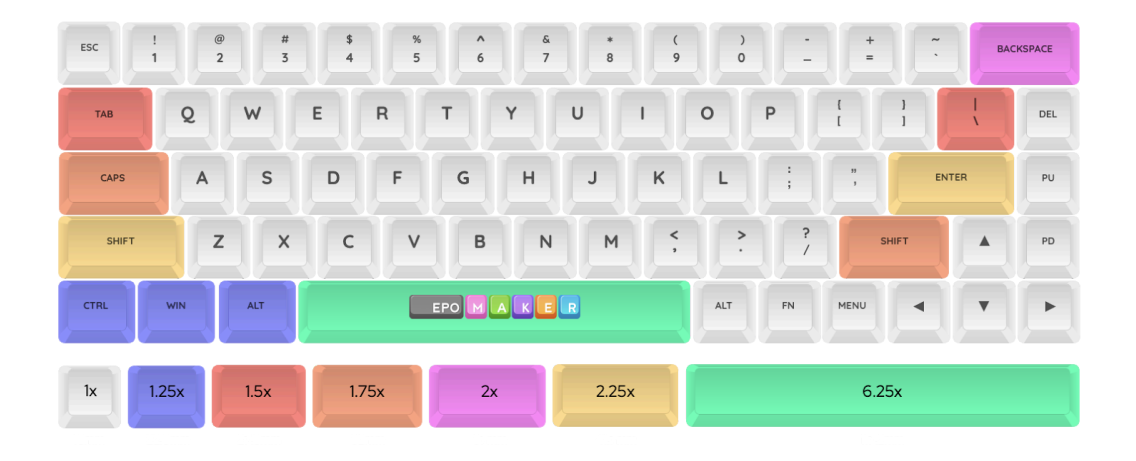

# Setting Up Keyboard/Bluetooth

#### Windows 10 Bluetooth

- 1. First, charge the keyboard via a USB port on your computer until it has decent charge.
- 2. Power on the keyboard using **FN + Space**. This will put your Epomaker GK68 in Bluetooth mode.
- 3. Long Press Either **FN** + **Z**, **FN** + **X**, or **FN** + **C** for about three seconds. The key will start to flash red and green. This means that the keyboard is in pairing mode.

| All Apps Documents Web More                                | • | جې                                                             |
|------------------------------------------------------------|---|----------------------------------------------------------------|
| Best match                                                 |   |                                                                |
| Bluetooth and other devices<br>settings<br>System settings |   |                                                                |
| Settings                                                   |   | Bluetooth and other devices settings                           |
| 8 Find and fix problems with Bluetooth devices             | > | System settings                                                |
| ප් Airplane mode                                           | > | ビ Open                                                         |
| 🖓 Dynamic lock                                             | > |                                                                |
| ��) Turn mono audio on or off                              | > | Get quick help from web                                        |
| Search the web                                             |   | Fixing Bluetooth connections                                   |
| bluetooth - See web results                                | > | Sharing files over Bluetooth<br>Reinstalling Bluetooth drivers |
| Documents (1+)                                             |   |                                                                |
|                                                            |   | Related settings                                               |
| Deluctooth and other devices settings                      |   |                                                                |

- 4. Press the windows key, and type "Bluetooth" into the search.
- 5. Select "Bluetooth and other device settings"

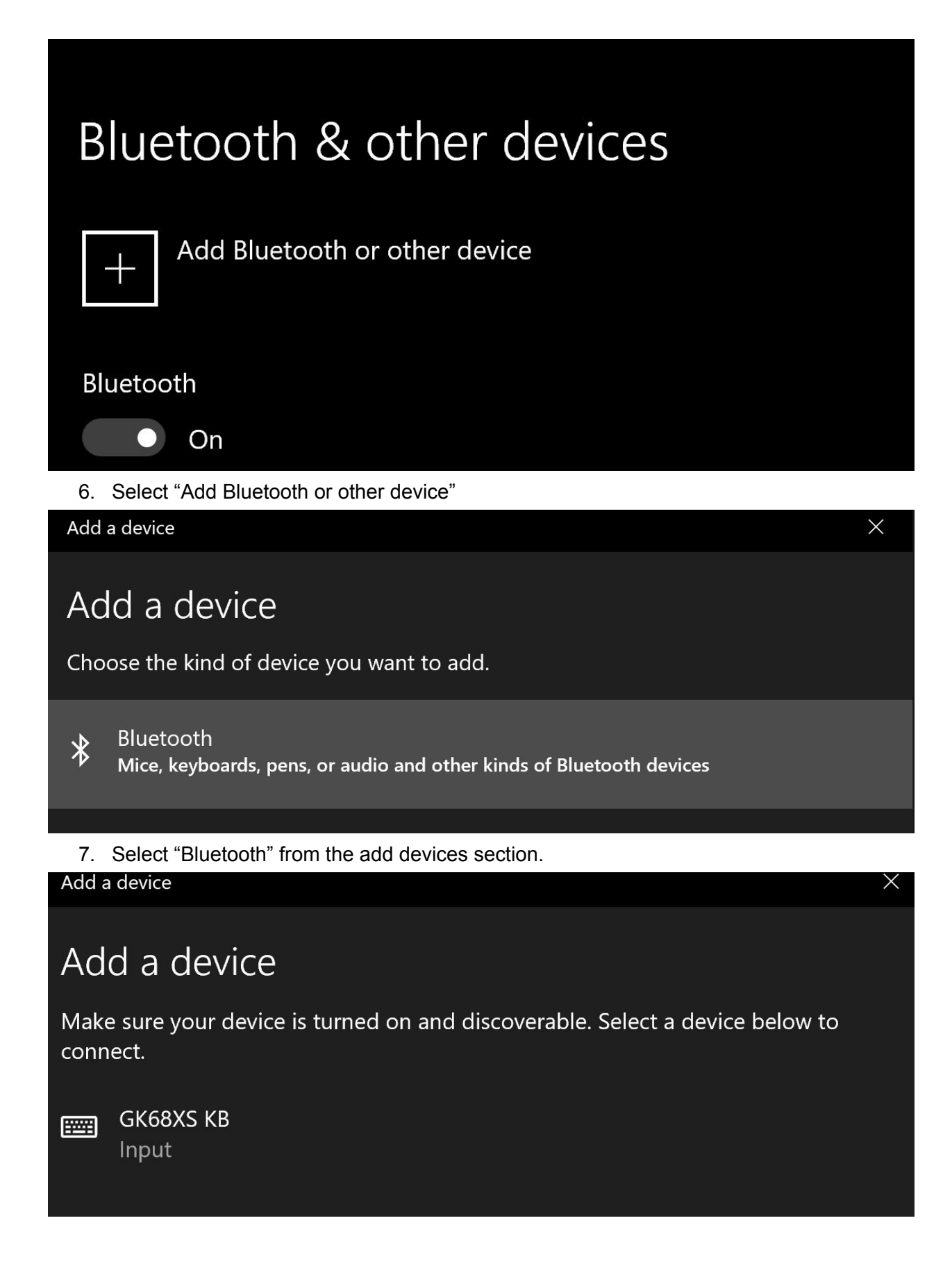

8. Select the "GK68XS KB" From the selection

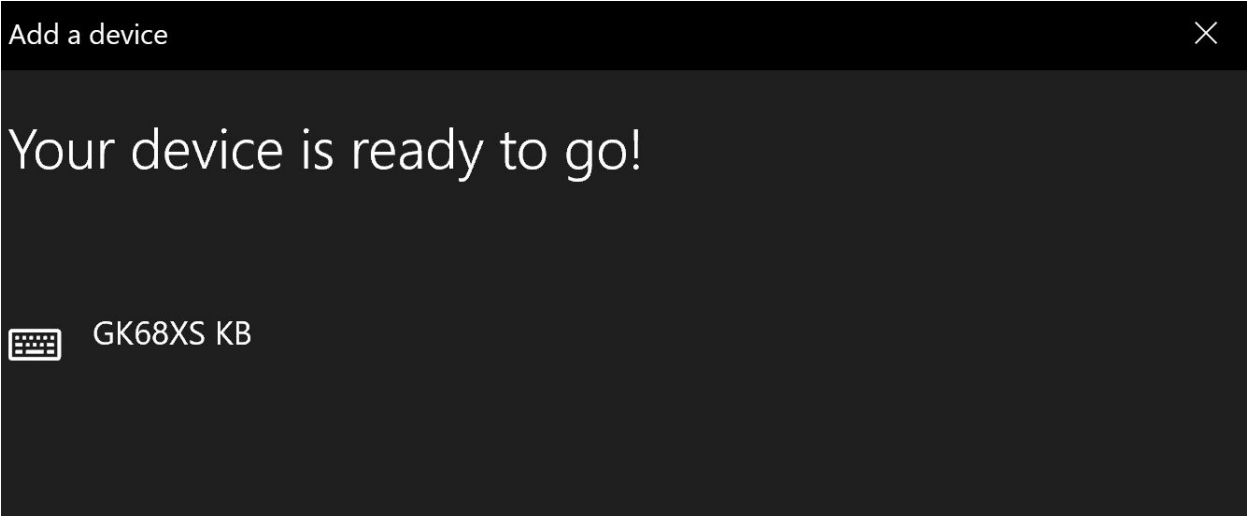

Your device will then be paired on that specific button. To disconnect/reconnect the keyboard, press the same button until the button turns white.

#### iOS Bluetooth Setup

- 1. First, charge the keyboard via a USB port on your computer until it has decent charge.
- 2. Power on the keyboard using **FN + Space**. This will put your Epomaker in bluetooth mode.
- 3. Long Press Either **FN + Z**, **FN + X**, or **FN + C** for about three seconds. The key will start to flash red and green. This means that the keyboard is in pairing mode.
- 4. Press the "Settings" Application from the home section on your iDevice.

| Bluetooth                                                                                                    | On > |
|----------------------------------------------------------------------------------------------------|------|
| <ol> <li>Select "Bluetooth" from the Settings. Make sure it is on.</li> <li>Make sure that your device is considered discoverable.</li> </ol> |      |
| OTHER DEVICES                                                                                                    |      |
|                                                                                                    |      |

GK68XS KB

7. Press "GK68XS KB" to connect to your Epomaker GK68XS.

| <b>&lt;</b> Settings                         | Bluetooth                            |               |
|----------------------------------------------|--------------------------------------|---------------|
|                                              |                                      |               |
| Bluetooth                                    |                                      |               |
| Now discoverable                             | as "iPhone".                         |               |
| MY DEVICES                                   |                                      |               |
| GK68XS KB                                    |                                      | Connected (i) |
| When your device is connect                  | ed to your iPhone, it should show as | "Connected".  |
|                                              |                                      |               |
| <b>&lt;</b> Bluetooth                        | GK68XS KB                            |               |
| <b>〈</b> Bluetooth                           | GK68XS KB                            |               |
| <b>C</b> Bluetooth                           | GK68XS KB                            |               |
| Connect Forget This Dev                      | GK68XS KB                            |               |
| C Bluetooth Disconnect Forget This Deviation | GK68XS KB                            |               |
| Connect Forget This Dev                      | GK68XS KB                            |               |

Note: If you want to disconnect the device, you can press the information icon on the side, and then select "Disconnect" or "Forget this device". Your device will then be paired on that specific

button. To disconnect/reconnect the keyboard, press the same button until the button turns white.

### MacOS Bluetooth

Note: make sure your device is discoverable and turned on.

|           | ৭ Bluetooth File Exchange                                       | ł                                                    |  |
|-----------|-----------------------------------------------------------------|------------------------------------------------------|--|
| 19        | TOP HIT<br>Bluetooth File Exchange                              |                                                      |  |
| - and the | SYSTEM PREFERENCES Bluetooth Koubsord                           | •                                                    |  |
|           | Network  DEFINITION                                             |                                                      |  |
| 1 de la   | Bluetooth<br>BOOKMARKS & HISTORY                                | Bluctooth Eilo Evehando                              |  |
|           | Epomaker GK68XS Billetooth Mecha  SIRI KNOWLEDGE      Bluetooth | Version: 7.0.6                                       |  |
|           | Bluetooth Low Energy     Bluetooth profile                      | Kind Application                                     |  |
|           | SIRI SUGGESTED WEBSITES  Sluetooth.com                          | Size 1.2 MB<br>Created 17/09/19<br>Modified 10/06/20 |  |
|           | osmarena.com                                                    |                                                      |  |
|           |                                                                 |                                                      |  |

- 1. Press Command + Space to open Search
- 2. Type "Bluetooth" into the Spacebar, select "Bluetooth" (Don't select Bluetooth File Exchange).
- Hold the desired pairing button you would like on your keyboard. You can connect up to three devices, so either hold FN + Z, FN + X, or FN + C until the LEd starts flashing green/red.

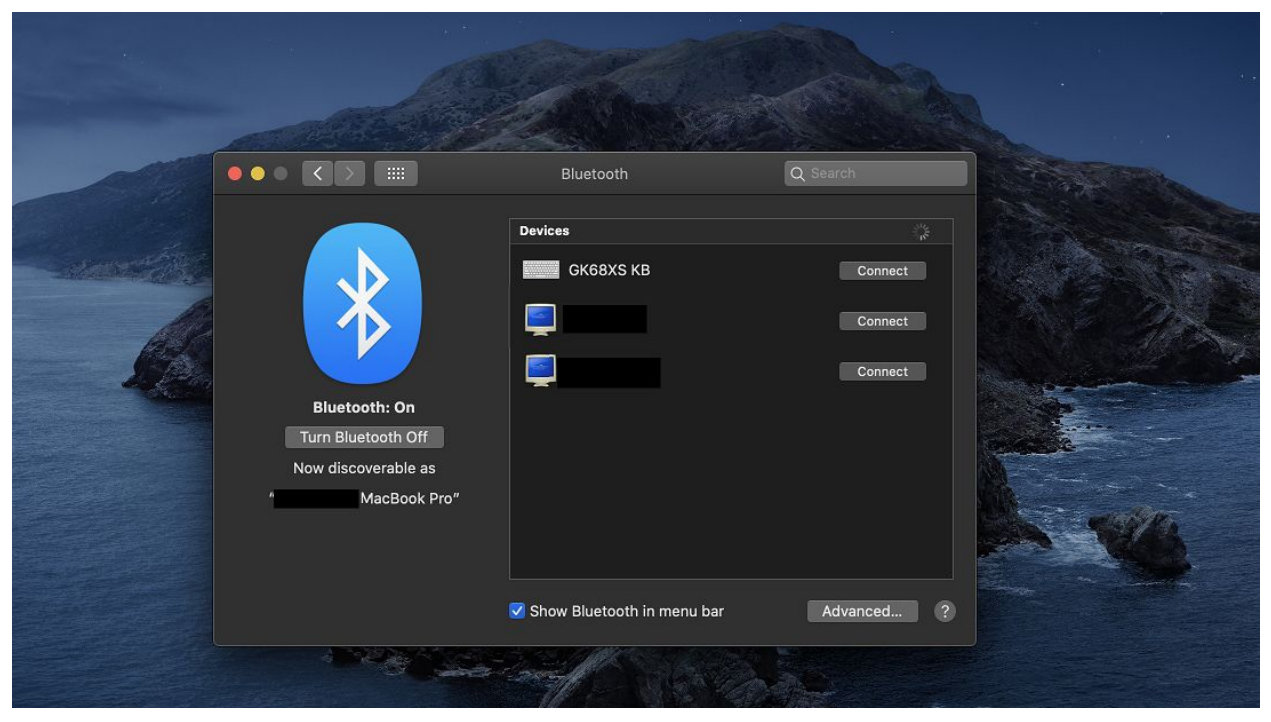

4. You should see "GK68XS KB" in the Bluetooth devices. Press "Connect"

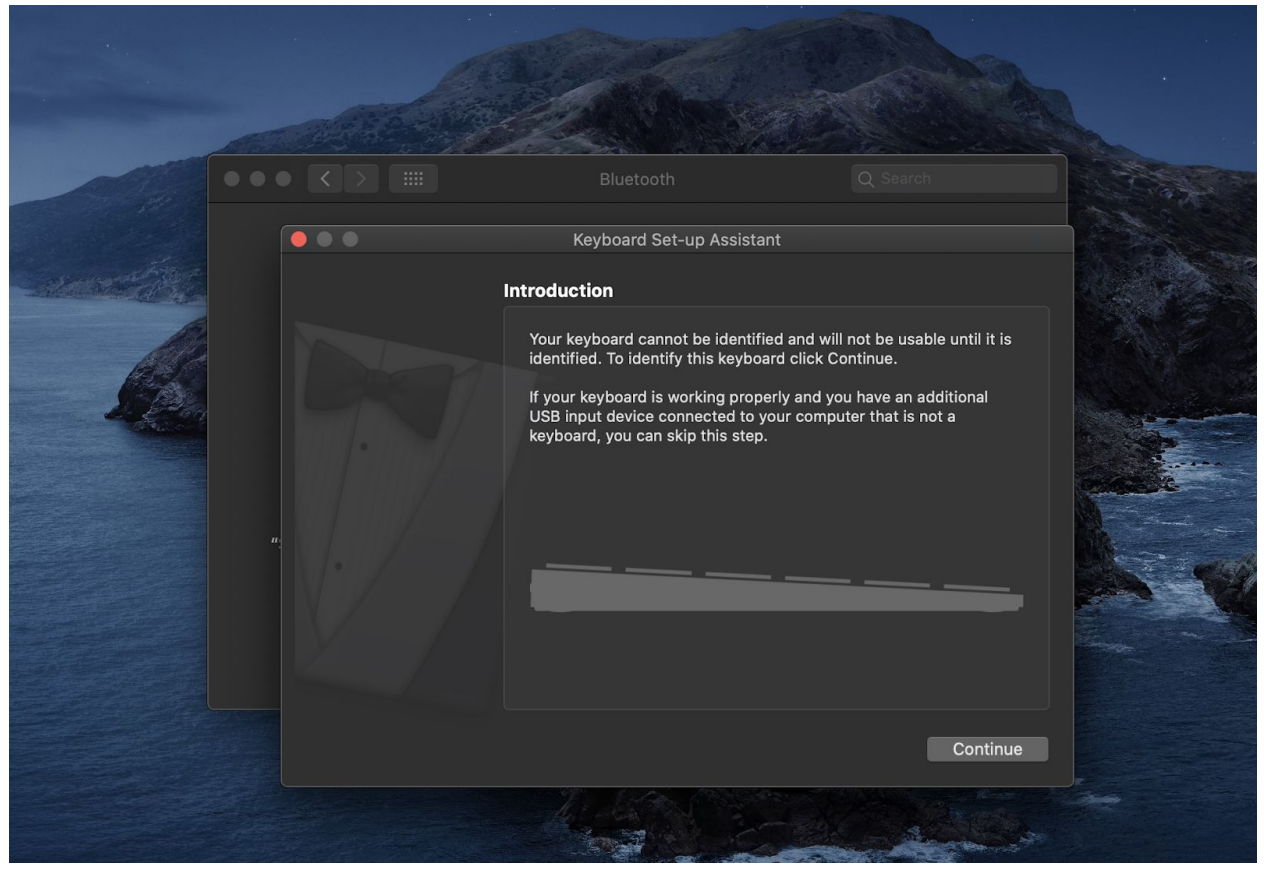

5. You should see a keyboard symbol that is connected, and the Keyboard assistant pop up.

6. Go through the keyboard setup, and make sure that you follow the instructions carefully. Your device, afterwards, should have the proper layout and functionality.

### Linux Bluetooth Pairing

Bluetooth pairing really depends on the Distro you are using and what desktop environment you are using. You can find guides on how to pair your bluetooth for a few of the popular distributions here:

Ubuntu 20.04: <u>https://help.ubuntu.com/stable/ubuntu-help/bluetooth-connect-device.html.en</u> Arch: https://wiki.archlinux.org/index.php/Bluetooth\_keyboard Fedora: https://fedoraproject.org/wiki/Documentation/Bluetooth

# Downloading Software for your Epomaker GK68

The keyboard has support for MacOS, Windows and Linux.

Make sure when you're installing the software that you have a ZIP manager. We suggest using the open sourced 7Zip. Download it here: <u>https://www.7-zip.org/download.html</u> or The Unarchiver on MacOS: <u>https://theunarchiver.com/</u>.

#### Windows Download

1. Visit the download page at <u>https://epomaker.com/pages/software-downloads</u>.

#### Software Downloads

|          | Driver Version:                                                                                                    | 6.0.0.20                                                                                                    |
|----------|----------------------------------------------------------------------------------------------------|----------------------------------------------------------------------------------------------------|
|          | File Extension:                                                                                                    | EXE                                                                                                    |
|          | Compatibility:                                                                                                    | Windows 10                                                                                                    |
| DOWNLOAD | Compatible Products:                                                                                                    | Epomaker SKől, Epomaker SKőlS, Epomaker SKől,<br>Epomaker SKőő, Epomaker SKőőS                                                                          |
|          | With the SK6XPlus software<br>memory all the functionality                                                                   | e you will be able to create, control and save into the keyboard's<br>of your keyboard, including RGB Light effects, Macros, And any othe               |
|          | oustomizations that you mig<br>operating systems.                                                                            | ant desire. Changes applied in the solitivate are carried on to outer                                                                                   |
|          | operating systems.                                                                                                    | pooard Software                                                                                                    |
|          | GK6X Keyk                                                                                                    | board Software                                                                                                    |
|          | oustomizations that you mile<br>operating systems.<br>GK6X Keyk<br>Driver Version:<br>File Extension:                        | board Software                                                                                                    |
|          | oustomizations that you mil<br>operating systems.                                                                            | 000ard Software<br>6.0030<br>EXE<br>Windows 10                                                                                                    |
| DownLoad | outionizations that you mile<br>operating systems.<br>Driver Version:<br>File Extension:<br>Compatibility:<br>Compatibility: | Dooard Software<br>0.0030<br>EXE<br>Windows 10<br>Epomaker GK68X, Epomaker GK68XS                                                                       |
| Download | outomizations that you micro<br>operating systems:                                                                           | Docard Software<br>0.0.30<br>EXE<br>Windows 10<br>Epomaker GK08X, Epomaker GK08XS<br>e you will be able to create, control and save into the keyboard's |

10/07/20

2. Click the download button under the section "GK6X Keyboard Software".

| Shipping & Handling          | Soft                       | ware Downle                                                                                                 | oads                                                                                                    |
|------------------------------|----------------------------|----------------------------------------------------------------------------------------------------|----------------------------------------------------------------------------------------------------|
| Return Policy                |                            |                                                                                                    |                                                                                                    |
|                              |                            | SK6X Keyl                                                                                                   | board Software                                                                                                    |
| Warranty & Support           |                            | Driver Version:                                                                                             | 6.0.0.20                                                                                                    |
|                              |                            | File Extension:                                                                                             | EXE                                                                                                    |
| Software Downloads           |                            | Compatibility:                                                                                              | Windows 10                                                                                                    |
| Product Guides               | DOWNI                      | Compatible Products:                                                                                        | Epomaker SK61, Epomaker SK61S, Epomaker SK64,<br>Epomaker SK66, Epomaker SK66S                                                                                                    |
|                              |                            | With the SK6XPlus softwar<br>memory all the functionalit<br>customizations that you m<br>operating systems. | e you will be able to create, control and save into the keyboard's<br>y of your keyboard, including RGB Light effects, Macros, And any other<br>ight desire. Changes applied in the software are carried on to other |
|                              |                            | GK6X Kev                                                                                                    | poard Software                                                                                                    |
|                              | 96666666                   | Driver Version:                                                                                             | 6.0.0.30                                                                                                    |
|                              |                            | File Extension:                                                                                             | EXE                                                                                                    |
|                              |                            | Compatibility:                                                                                              | Windows 10                                                                                                    |
|                              | DOWN                       | Compatible Products:                                                                                        | Epomaker GK68X, Epomaker GK68XS                                                                                                    |
|                              |                            | With the GK6XPlus softwa<br>memory all the functionalit<br>customizations that you m<br>operating systems.  | re you will be able to create, control and save into the keyboard's<br>y of your keyboard, including RGB Light effects, Macros, And any othe<br>ight desire. Changes applied in the software are carried on to other |
|                              |                            | Quickstart Guide                                                                                            |                                                                                                    |
| GK6XPlus Driver6.0zip        |                            |                                                                                                    | Show all                                                                                                    |
| PC > Desktop > Epomaker Dri  | iver >                     | ~ C                                                                                                    | Search Epomaker Driver                                                                                                    |
|                              | Date modified              | Type Size                                                                                                   |                                                                                                    |
| GROAPIUS DIIVEI0.0.0.30.EXE. | Open                       | 21p Archive                                                                                                 | SU KB                                                                                                    |
|                              | 7-7in                      |                                                                                                    |                                                                                                    |
|                              | CRC SHA                    | > Open archive                                                                                              |                                                                                                    |
|                              | Edit with Notepad++        | Extract files                                                                                               |                                                                                                    |
|                              | Scan with Windows Defender | Extract Here                                                                                                |                                                                                                    |

- 3. Extract the file to a temporary folder. Click the file and run.
- 4. Run through the installer and install to the location you would like the default location will be the C:/ drive.

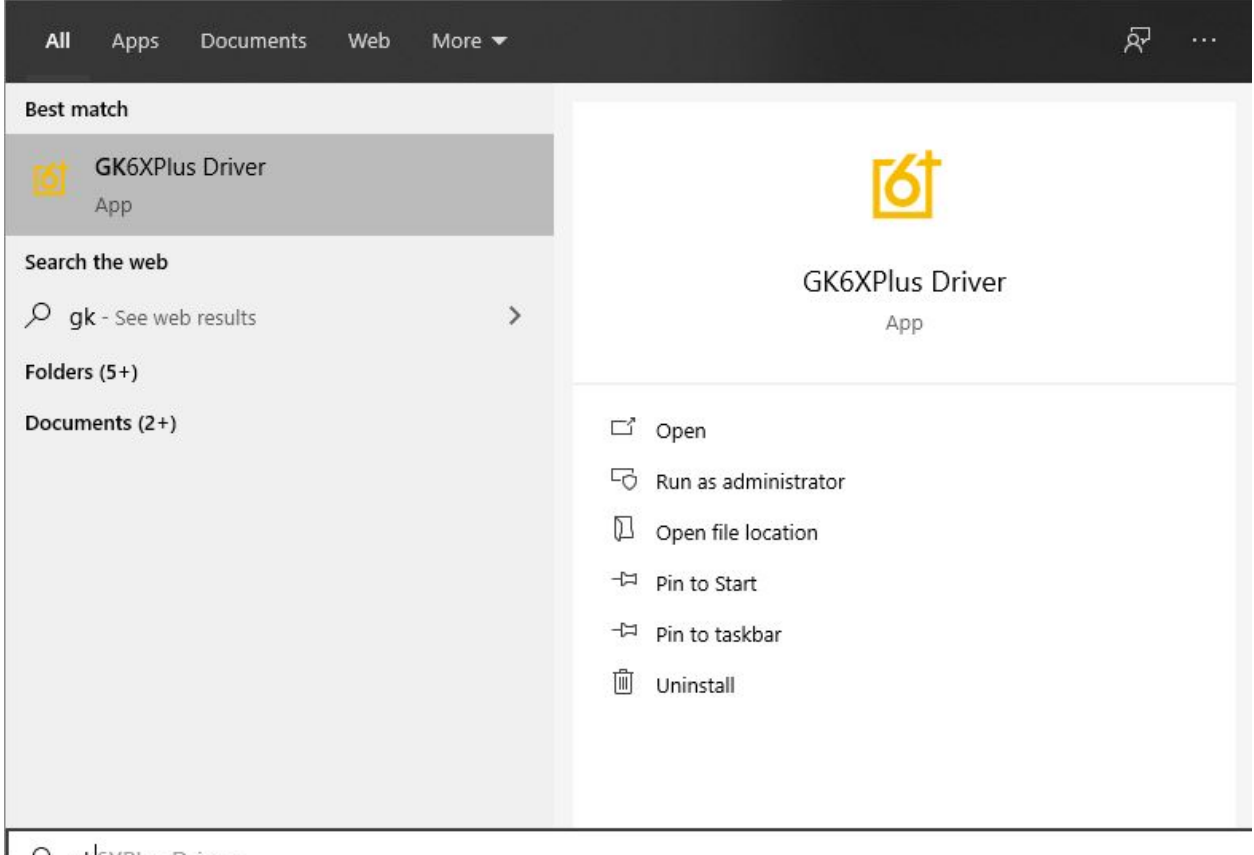

Ø gk6XPlus Driver

5. Launch the software by searching "GK68Plus Driver" in the search bar.

#### MacOS and Linux Download (GUI):

https://github.com/pixeltris/GK6X

In order for the keyboard to interface with the software, you're going to need to have the keyboard in wired mode if you want to change the driver layer.

Make sure you are using the cable that came with the keyboard, the keyboard can only communicate with the software via USB-A to USB-C. If you're using MacOS, you can use a dongle to overcome this.

1. Head to <u>https://www.mono-project.com/download/stable/</u> to download Mono, which is required for running the Mac version.

#### Download

Release channels: Nightly - Preview - Stable - Visual Studio

The latest Stable Mono release is: 6.10.0 Stable (6.10.0.104)

Please choose your operating system to view the available packages. Source code is available on GitHub (viewing only) or as a Tarball.

| 🖆 macOS                                    | 👌 Linux                                  | Windows                       | 进 Docker                     |                                        |
|--------------------------------------------|------------------------------------------|-------------------------------|------------------------------|----------------------------------------|
| Mono for macOS                             | is available as a                        | Mac Package (.pkg)            |                              |                                        |
| Please refer to the ins                    | tallation guide for mor                  | e information about how to    | install and configure you    | ur Mono environment.                   |
| 🛃 Download Moi                             | no 6.10.0 (Visual Studi                  | o channel*) 🕹 Dov             | vnload Mono 6.10.0 (Sta      | ble channel)                           |
| Supported on macOS                         | 10.9 and later. Check                    | the uninstall instructions if | you want to remove Mor       | no from your Mac.                      |
| * We recommend this the Visual Studio char | package if you're usin<br>nnel releases. | g Visual Studio for Mac sind  | ce the stability of Visual S | Studio for Mac is only guaranteed with |

#### 2. Click to download the "Stable channel"

|           | Welcome to the Mone Fremowerk Installer                                            |                                                             |                                                                                                    |
|-----------|------------------------------------------------------------------------------------|-------------------------------------------------------------|----------------------------------------------------------------------------------------------------|
|           |                                                                                    |                                                             | Contraction of the second                                                                                                    |
| roduction | You will be guided through the steps necessary to                                  | install this                                                | A CARLON                                                                                                    |
|           | sontware.                                                                          |                                                             | 1 The second                                                                                                    |
|           |                                                                                    |                                                             |                                                                                                    |
|           |                                                                                    |                                                             |                                                                                                    |
|           |                                                                                    |                                                             |                                                                                                    |
|           |                                                                                    |                                                             |                                                                                                    |
|           |                                                                                    |                                                             |                                                                                                    |
|           |                                                                                    |                                                             | and the second second                                                                                                    |
|           |                                                                                    | 1.5                                                         |                                                                                                    |
|           |                                                                                    |                                                             | A company                                                                                                    |
|           |                                                                                    |                                                             | 10 - 10 - 10 - 10 - 10 - 10 - 10 - 10 -                                                                                                    |
|           |                                                                                    |                                                             |                                                                                                    |
|           |                                                                                    |                                                             |                                                                                                    |
|           | roduction<br>d Me<br>ence<br>tination Select<br>allation Type<br>allation<br>nmary | You will be guided through the steps necessary to software. | roduction       You will be guided through the steps necessary to install this software.         d Me       software.         ence       software.         utination Select       allation         allation       software. |

- 3. Click the file in your download folder, you should see an installer launch, run through the installer and install mono.
- 4. Head to <u>https://github.com/pixeltris/GK6X/releases</u>, here you should download the latest release with the filename "GKL6X-XX-GUI.zip" With "XX" being the most recent release.

| Latest release<br>GK6X-v1.9 | GK6X-v1.9<br>pixeltris released this 9 days ago                                                                                                    |
|-----------------------------|----------------------------------------------------------------------------------------------------|
| Compare 🔻                   | Updated data files to V6.0.0.32                                                                                                    |
|                             | NOTE: There's a regression in the GUI component (also appears in the official software). Some keyboards can't set lighting on layers 1-3. To<br>fix this edit /driver/device/YOUR_MODEL_ID/config.json and change "hasModeLe": false, to "hasModeLe": true, |
|                             | - Assets 4                                                                                                    |
|                             | © GK6X-v1.9-GUL.zip 53.6 MB                                                                                                    |
|                             |                                                                                                    |
|                             | The second second second second second second second second second second second second second second second se                                                                                                    |
|                             | [a] Source code (zip)                                                                                                    |

5. Click the file to begin the download, and put this file somewhere where you can access it regularly via CLI. In this case, we will put it on the desktop.

| GK6X-v1.9-GUI | Correntinal         Torreninal         OTHER         Iterminal.dart         terminal.test.dart         terminal_handler_test.dart         Terminology.jsx | ><br>Terminal<br>Version: 2.10                                                                 |  |
|---------------|----------------------------------------------------------------------------------------------------|------------------------------------------------------------------------------------------------|--|
|               |                                                                                                    | Kind Application<br>Size 9.9 MB<br>Created 309919<br>Modified 10/06/20<br>Last opened 16/08/20 |  |

6. Press Command + Space and type "Terminal" into the search bar. Press "Terminal". This is where we will do our commands.

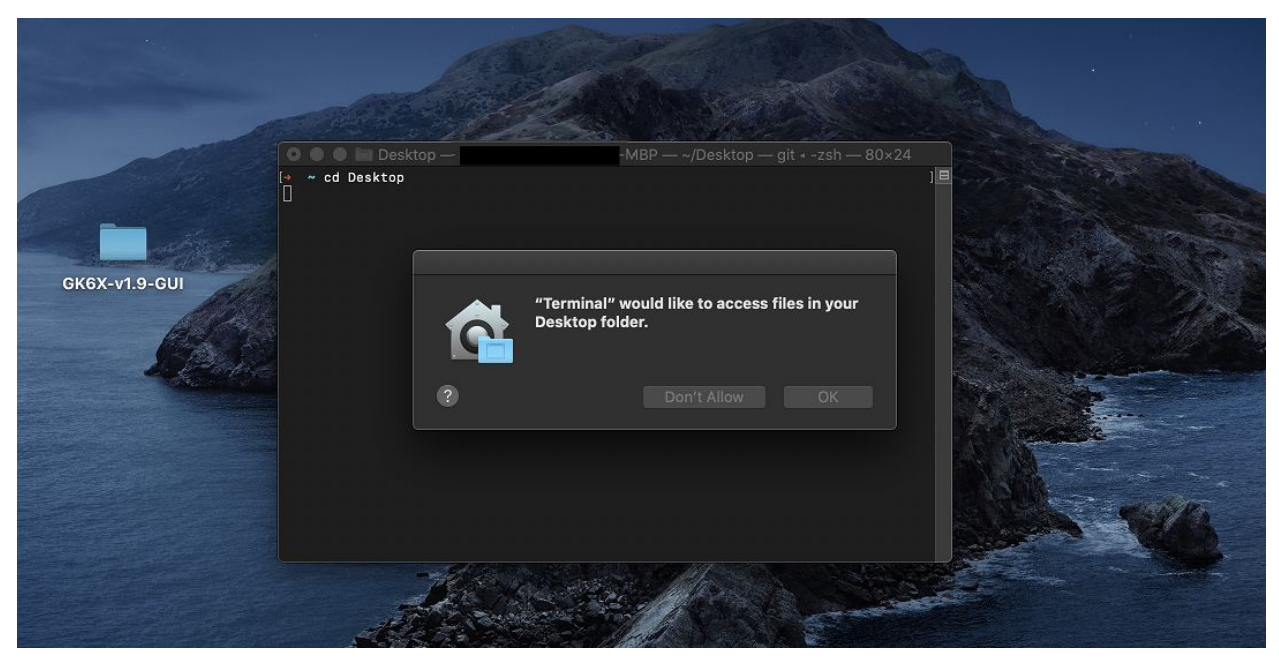

7. You want to make the current directory you put your driver folder you placed it in, in this case, we placed the GK68X folder on the desktop, so we type the command **cd Desktop** 

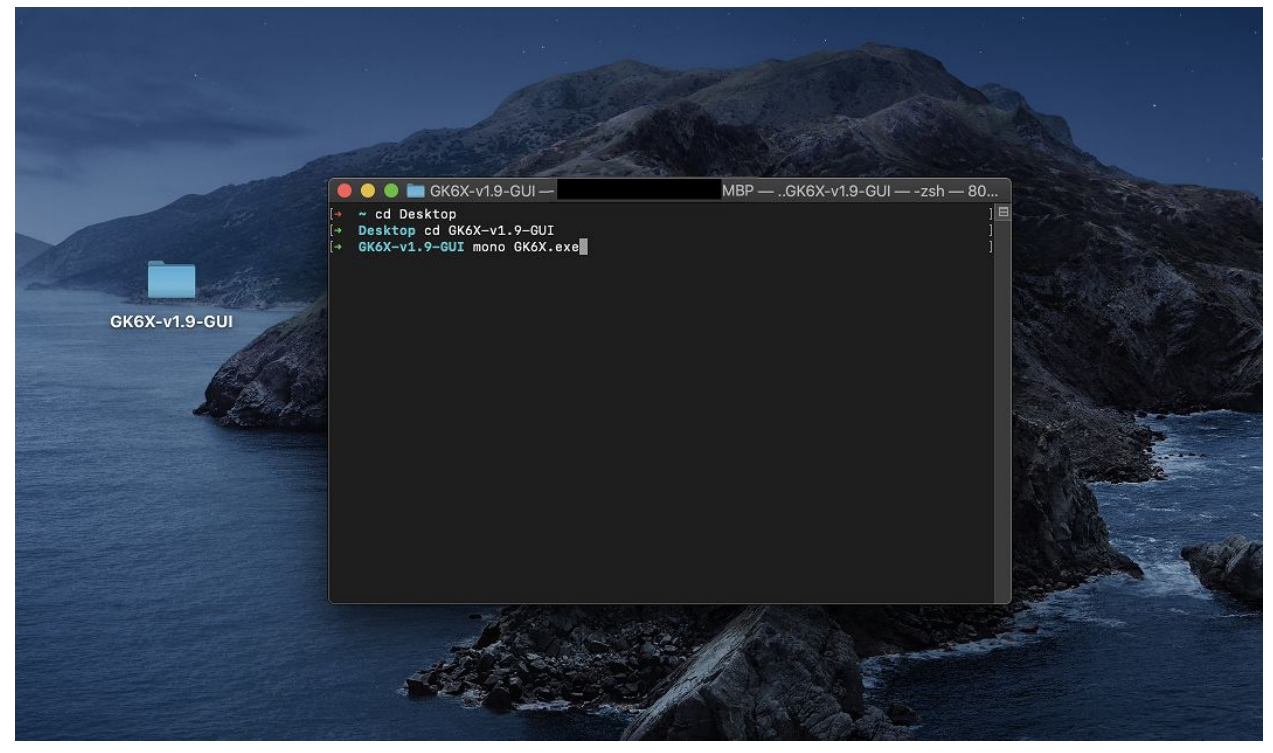

- 8. When you are in the folder that has the folder for the driver inside, you want to then cd into that folder, you can do this by typing **cd GKX-XX.exe** (You can use "tab" to auto-complete).
- 9. When you are inside your driver folder, type **mono GK6X.exe.** You should then be shown that your keyboard is connected. (Make sure you're using the cable that came with the keyboard and that it is plugged in).

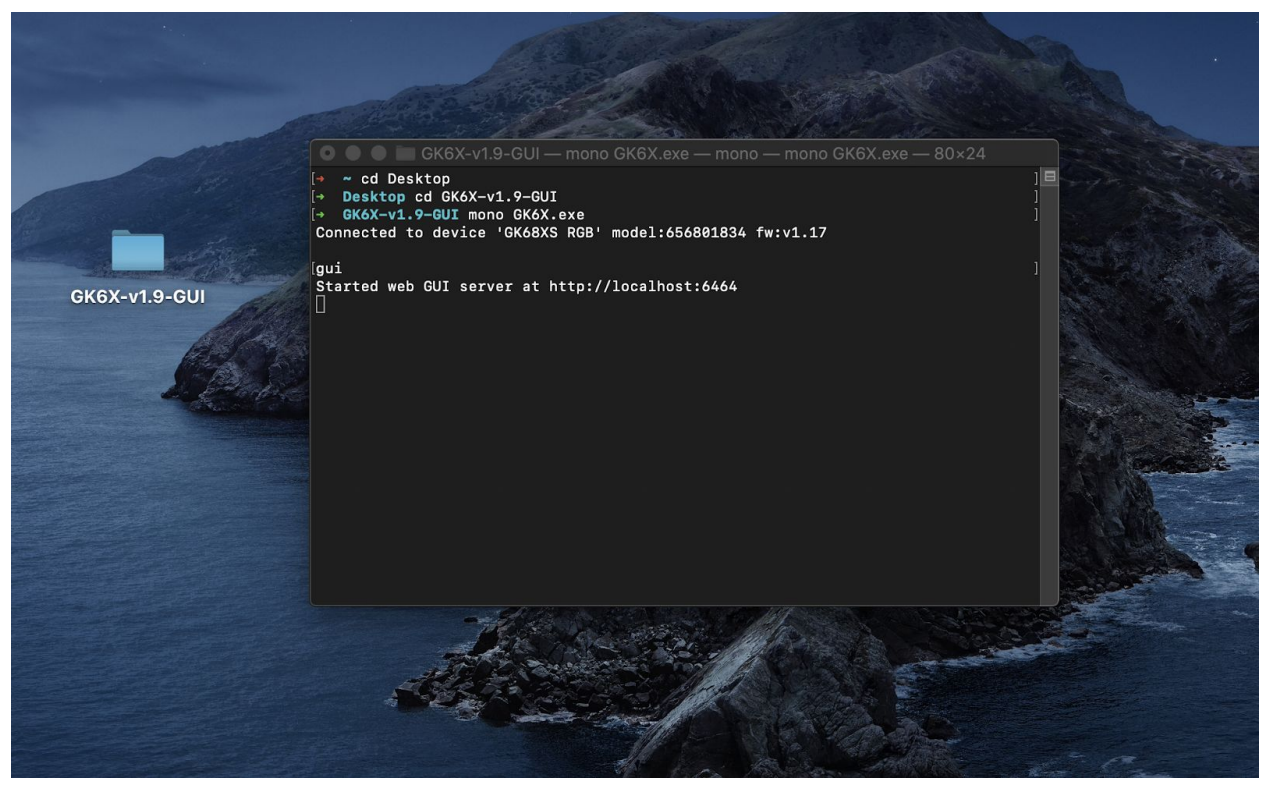

10. When you see that your device is successfully connected, you can then type **gui** to launch the program.

| 🚺 🔤 Configurations 🔅 LE Files 🗎 Macros                                                              |                                                      |                                                                                                  |
|----------------------------------------------------------------------------------------------------|------------------------------------------------------|--------------------------------------------------------------------------------------------------|
| Model: GK88XS RGB<br>Firm Version: 0                                                                |                                                      | Light Effect Setting ( 144 )                                                                     |
| 1 2 3 4 5 6 7 8<br>76 Q W E R T Y U I                                                               | ( ) - + · MOSPAC<br>9 0 - + · MOSPAC<br>0 P ( ) / De |                                                                                                  |
|                                                                                                    |                                                      |                                                                                                  |
|                                                                                                    |                                                      |                                                                                                  |
| SHET Z X C V B N M                                                                                  |                                                      |                                                                                                  |
| Linkt affant: GK685,2 999 TH BGB 999 TH Searchail Cycla 999 TH Windrall 999 TH Balchow Waves 999 TH | ALT IN MENU + 4 -                                    |                                                                                                  |
|                                                                                                    |                                                      |                                                                                                  |
| Binder Inthesertal O'Mola - Orace Net Wood O'Caste D'a<br>Binder Layet Layet Layet - O L & A        | mp Layer Switch                                      | White Light Breathing           Un Set         C           Marcin Satisfier                      |
|                                                                                                    |                                                      |                                                                                                  |
|                                                                                                    |                                                      |                                                                                                  |
|                                                                                                    |                                                      |                                                                                                  |
| Caps A S D F G H J K I                                                                              |                                                      |                                                                                                  |
| LShift \ Z X C V B N M ,                                                                            |                                                      |                                                                                                  |
| LCtl LWIn LAIt Space                                                                                |                                                      |                                                                                                  |
| Combination: Lotel V + A • View                                                                     |                                                      | Execute after 1 times to stop     Etiton release to stop     Etiton press again to stop     View |
| Soft Version: 6.0.0.32 I Release Date: 2020-07-25                                                   | GK6+ V6                                              | ©makebyself   Powered By:makebyself                                                              |

11. The language might launch in Chinese by default. You can change this above by clicking the flag and changing the option to English.

# Software Tutorials

This section will show you how to use your GK68XS for changing colours, macros and binds. In order for your keyboard to be detected by the software, it needs to be connected with the given USB-A to USB-C cable that came with the keyboard. Direct USB-C to USB-C connections will NOT work.

# **Lighting Section**

This section was created for how to adjust the different lighting, create them and add them to onboard memory. It will also teach you how to upload and download the lighting effects so you can share them with your friends.

## Creating an Lighting (.LE) Files

I am going to show you how to create a lighting file that you can use, share with other users. You can use these lighting effects on either the onboard memory of your Epomaker, or by using it in driver mode.

 Launch the software with the keyboard connected in wired mode. The keyboard must use the cable given, or a USB-C to USB-A cable. The USB-A connection gives the ability for the driver to interface and detect the software. You can use a dongle to connect your keyboard to a USB-C connection on a Mac.

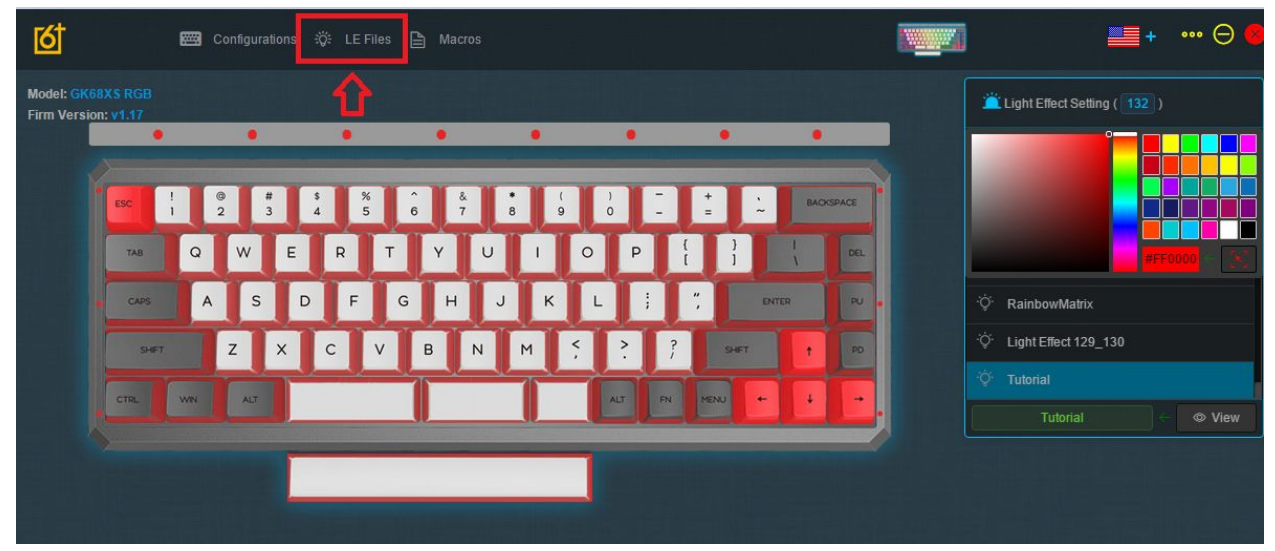

2. Launch the software and select "LE Files", this is the section for creating lighting files. We will go back to the "Configuration" Section later when we want to apply the lighting.

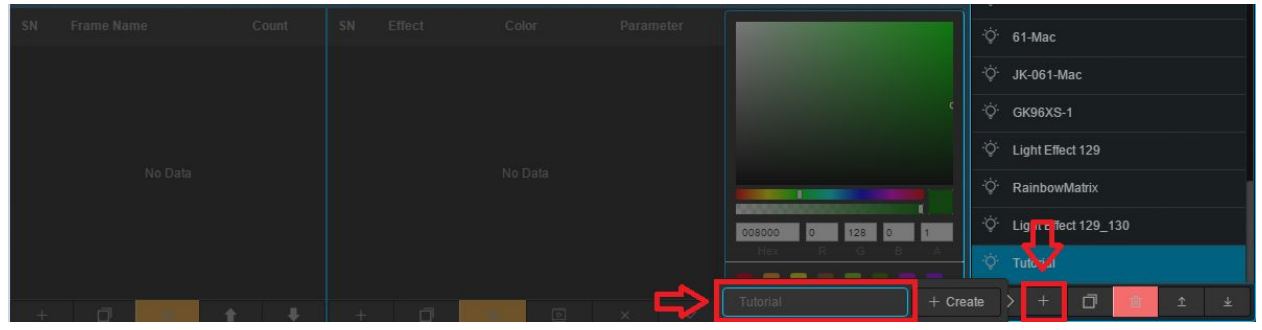

3. Click the "+" Button to add a lighting effect to the LE File Management Module.

4. Enter the name that you want to call the lighting profile that you want to create.

| SN     | Frame Name                       | Count      | SN | Effect | Color | Parameter |                  | ÷Ģ:   | 61-Mac                              |
|--------|----------------------------------|------------|----|--------|-------|-----------|------------------|-------|-------------------------------------|
|        |                                  |            |    |        |       |           |                  | ٠Ġ٠   | JK-061-Mac                          |
|        |                                  |            |    |        |       |           |                  | -;Ċ:- | GK96XS-1                            |
|        |                                  |            |    |        |       |           |                  | ţ.    | Light Effect 129                    |
|        |                                  |            |    |        |       |           |                  | ٠Ö.   | RainbowMatrix                       |
|        |                                  |            |    |        |       |           | 008000 0 128 0 1 | ٠Ŏ.   | Light Effect 129_130                |
|        |                                  |            |    |        |       |           | Hex R G B A      |       |                                     |
| +      |                                  |            |    |        |       |           |                  | Q     | . + 🗇 💼 ± ±                         |
| Soft V | ersion: 6.0.0.30   Release Date: | 2020-05-12 |    |        |       | GK6+ V6   |                  |       | ©makebyself   Powered By makebyself |

5. Click the Edit icon on the given lighting effect name you just made to start editing the RBG and effect.

You should be welcomed by the editor. Here you can add a lighting option by clicking the "+" Button, or delete using the trash can.

| SN | Frame Name | Count        | SN | Effect      | Color    | Parameter |                                                                                                    | ∵Ö. 61-M                           | ac             |
|----|------------|--------------|----|-------------|----------|-----------|----------------------------------------------------------------------------------------------------|------------------------------------|----------------|
| 1  |            | 1            | 1  |             | 0xff0000 |           | -                                                                                                    |                                    | 61-Mac         |
|    |            |              |    |             |          |           | and the second second se | <sup>.</sup> Ö́. GК96              | iXS-1          |
|    |            |              |    |             |          |           |                                                                                                    | ∵Ö: Light                          | Effect 129     |
|    |            |              | Л  |             |          |           |                                                                                                    | <sup>.</sup> ં¢ <sup>.</sup> Rainl | bowMatrix      |
|    |            |              |    |             |          |           | FF0000 255 0 0 1                                                                                                    | ʻÖ́∙ Light                         | Effect 129_130 |
|    |            | + Monochrome |    | BB + Breath | ling     |           | Hex R G B A                                                                                                    |                                    |                |
| +  | 0          | <b>t +</b>   | +  | ٥           |          | × ✓       |                                                                                                    | Q -                                | + 🗇 💼 ± ±      |

Clicking the "+" Button in the Effects section will result in the following options:

- Monochrome, which is a static colour.
- RGB, which is for a colour shift
- Breathing, for the lights to turn on and off.

|      | 0                            | 5   | 0              |              | 0                    | 0                           |                 | 0                              | 0               |             | 0     | 0     |           |
|------|------------------------------|-----|----------------|--------------|----------------------|-----------------------------|-----------------|--------------------------------|-----------------|-------------|-------|-------|-----------|
|      |                              |     |                |              |                      |                             |                 |                                |                 |             |       |       |           |
|      | ESC                          | 1   | @<br>2         | #            | \$%<br>45            | 6                           | & *<br>7 8      | (9                             | )<br>0          | . :         | 2     | BACKS | PACE      |
|      | TAB                          | Q   | w              | E            | R                    | ТҮ                          | U               |                                | 0 P             | }           | }     | ł     | DEL       |
|      | CAPS                         | A   | s              | D            | F                    | G                           | н ј             | к                              | L ;             |             | D     | NTER  | RU        |
|      | SHIFT                        | r.  | z              | ×            | с                    | V B                         | N               | м <                            | ?               | ?           | SHIFT |       | PD        |
|      | CTRL                         | WN  | ALT            |              |                      |                             | 2_2             | 1                              | ALT             | FN ME       | w +   |       |           |
|      |                              |     |                |              | 94.2 Mar 12          |                             | No. of Contract |                                |                 | -11-        | -0-   |       |           |
|      |                              |     |                |              |                      |                             |                 | ,                              | 1               |             |       |       |           |
| Fi   | irst Line<br>ne Name         | Sec | cond Line      | t T          | hird Line            | Fourth                      | Line            | Fifth Line                     | Bottom<br>Param | Top         | Bar   | All   | None      |
| Fram | first Line<br>Name<br>me0    | Sec | cond Line<br>C | t T<br>count | hird Line<br>SN<br>1 | Fourth<br>Effect<br>Monochr |                 | Fifth Line<br>olor<br>0x9155C6 | Bottom<br>Param | Top<br>eter | Bar   | AII   | None      |
| Fram | First Line<br>ne Name<br>me0 | Sec | cond Line<br>C | t T          | hird Line<br>SN<br>1 | Fourth<br>Effect            |                 | Fifth Line<br>olor<br>0x9155C6 | Bottom<br>Param | eter        | Bar   | AI    | None<br>o |
| Fram | First Line<br>Name<br>me0    | Sec | C              | e T          | hird Line<br>SN<br>1 | Fourth<br>Effect<br>Monochr |                 | Fifth Line<br>olor<br>0x9155C6 | Bottom<br>Param | eter        | Bar   | AI    | None<br>o |

6. Select a setting and then change the colour using the colour wheel. Select the keys on the keyboard you want the colour to use, or select from the buttons All, Top Bar, Bottom, Fifth Line. Them press the Effect to confirm the location you want the colour on. Make sure you do it in that order. In this case, I will make my keyboard a lavender purple and I want it to cover all the buttons. So I make my colour selection by pressing the effect, Press the "All" Keys, and then press the Monochrome effect again.

| SN | Frame Name | Count | SN | Effect | Color    | Parameter |                     |
|----|------------|-------|----|--------|----------|-----------|---------------------|
| 1  | frame0     | 1     |    |        | 0x9155C6 |           | o                   |
|    |            |       |    |        |          |           |                     |
|    |            |       |    |        |          |           |                     |
|    |            |       |    |        |          |           |                     |
|    |            |       |    |        |          |           |                     |
|    |            |       |    |        |          |           | 9155C6 145 85 198 1 |
|    |            |       |    |        |          | -         | Hex R G B A         |
|    |            |       |    |        |          |           |                     |
| +  | ð 🚺 🕇      | ÷     |    | 0      |          |           |                     |

7. Click the tick icon near the colour wheel to confirm what colour settings you want.

| হ্ব                                      | Configurations | 🔅 LE Files 🗎 Ma           |                                                     |                                                     | ····· • • •                                                                        |
|------------------------------------------|----------------|---------------------------|-----------------------------------------------------|-----------------------------------------------------|------------------------------------------------------------------------------------|
| Model: GK68XS RGB<br>Firm Version: v1.17 |                |                           |                                                     |                                                     | Light Effect Setting ( 132 )                                                       |
|                                          | ! @ #<br>1 2 3 | \$ % ô<br>4 5 6           | ¢<br>7 8 9 0                                        |                                                     |                                                                                    |
| CAPS                                     | A S<br>Z X     | R I Y<br>D F G H<br>C V B | U I O<br>I J K L<br>N M <sup>c</sup> , <sup>2</sup> | P [ ] DEL<br>] , DNTER PU =<br>? , SHIT <b>1</b> PD | LE Files Input keywords Q<br>· · · · · · · · · · · · · · · · · · ·                 |
| CTR.                                     | WN AIT         |                           |                                                     |                                                     | ·◊       GK96XS-1         ·◊       Light Effect 129         ·◊       RainbowMatrix |
| Standard Layer                           | 1 Layer2 La    | yer 3 Driver 1 C          | 2 📧 Ŧ ¥                                             | ∽ Save ±                                            | ·◊*     Light Effect 129_130       ·◊*     Tutorial       Apply     Tutorial       |

- 8. Go back to the configurations tab, and then select your LE File you created.
- 9. Click View, then Apply and Save.

#### Edit Driver Layer Colours

The driver layer will only work when the device is in wired mode, so in order to edit the colours in the driver layer you can't use bluetooth.

 Launch the software with the keyboard connected in wired mode. The keyboard must use the cable given, or a USB-C to USB-A cable. The USB-A connection gives the driver to detect the software. You can use a dongle to connect your keyboard to a USB-A connection on a Mac.

| Image: Standard     Image: Standard     Image: Standar                                                                                                    | Model: GK68 | XS RGB  |                                                |                         |                            |                             |                                   |   |        |         |
|----------------------------------------------------------------------------------------------------|-------------|---------|------------------------------------------------|-------------------------|----------------------------|-----------------------------|-----------------------------------|---|--------|---------|
| Image: Second second second |             | •       | •                                              | 0                       | 0                          | 0                           |                                   | 0 | 0      |         |
| Standard Layer 1 Layer 3 Driver 1 C 1 ± ✓ Save ± Apply                                                                                                    |             | CAPS    | <pre>     # 2 3      W E A S I Z X N AJ </pre> | \$ %<br>5<br>R T<br>C V | ê<br>7<br>Y<br>L<br>B<br>N | * (9<br>J I /<br>J K<br>M < | ) -<br>0 P<br>L ;;<br>?;<br>Alt R | + | ER PU  |         |
|                                                                                                    | Standard    | Layer 1 | Layer2: Lay                                    | er3 Driver              | 1 a                        | 1<br>1                      | ∗                                 | ( | ✓ Save | ± Apply |

2. Click Driver 1 from the layers you can see above to access the Driver layer.

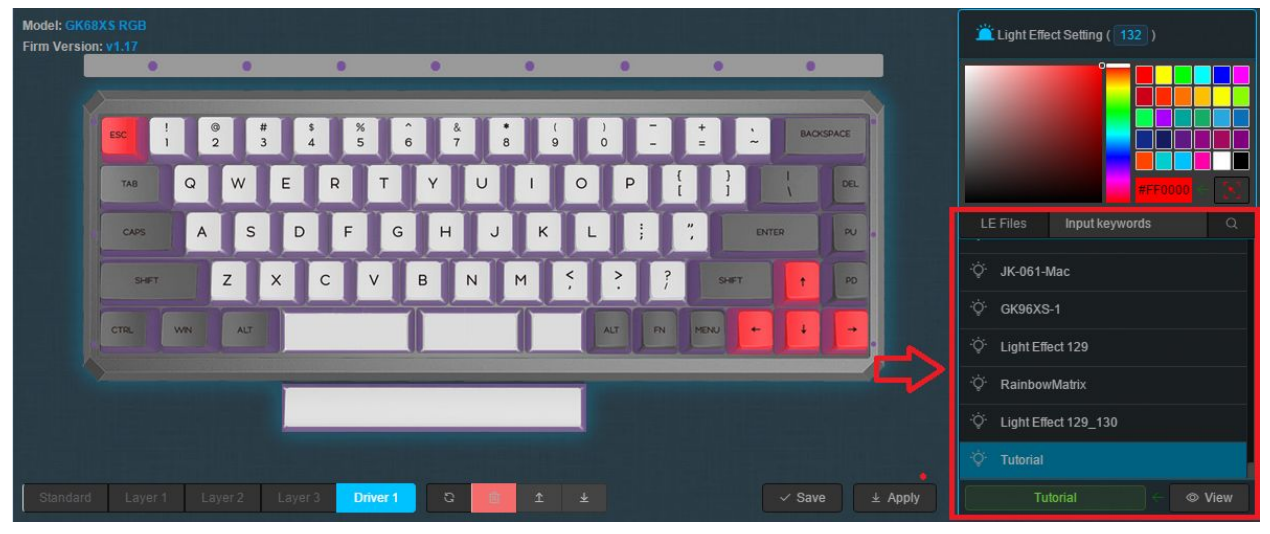

- Click the side panel above, you will see different lighting effect options which you can press. Press any or create your own. You can see how to do this in "Creating a Lighting (.LE) File" above.
- 4. Click View, Apply and Save.

## Add Onboard Lighting Effects

We're going to be adjusting the on-board lighting effects. You can access these effects by using **FN + ]** Until you reach the effect you created.

 Launch the software with the keyboard connected in wired mode. The keyboard must use the cable given, or a USB-C to USB-A cable. The USB-A connection gives the ability for the driver to interface and detect the software. You can use a dongle to connect your keyboard to a USB-C connection on a Mac.

| Model: GK  | 68XS RGB    | e kina kana kana kana kana kana kana kana |               |         |            | iild läitu ita aatti |            | i si na kana ka si n    |
|------------|-------------|-------------------------------------------|---------------|---------|------------|----------------------|------------|-------------------------|
| Firm Versi | ion: v1.17  |                                           |               |         |            |                      |            |                         |
|            |             |                                           |               |         | 0          |                      | •          | •                       |
|            |             |                                           |               |         |            |                      |            |                         |
|            | ESC !       | <sup>®</sup> #<br>2 3                     | \$ %<br>4 5   | ^ & & 7 | * (<br>8 9 | ) =                  | + .<br>-   | BACKSPACE               |
|            | тав Q       | WE                                        | RT            | ΥU      | 1 (        | D P                  |            | L DEL                   |
|            | CAPS        | ASC                                       | FG            | н       | JK         | L                    | ", ENTE    | R PU o                  |
|            | SHIFT       | z x                                       | C V           | BN      | M <,       | ? ?                  | SHET       |                         |
|            | CTRL        | ALT                                       |               |         |            | ALT FN               | MENU       |                         |
|            |             |                                           |               |         | _          |                      |            |                         |
| ₽          |             |                                           |               |         |            |                      |            |                         |
| Standar    | d Layer 1   | Layer 2 Lay                               | er 3 Driver 1 | 0       | 1 1 ·      | Ŧ                    |            | ✓ Save ± Apply          |
| < 📟 Pr     | imary 🗖 Num | iber Pad 📀                                | Media 💻       |         | Mouse      | 😑 Disable            | 📑 Temp Lay | ver Switch 🛛 🗐 Guidel > |

1. When the software is installed, please launch it and press the "Standard Layer".

| Model: GK68<br>Firm Version | XS RGB<br>r v1.17 |      |         |      |            |         |      |           |      |                    |          |     |      |     |        |       |         |
|-----------------------------|-------------------|------|---------|------|------------|---------|------|-----------|------|--------------------|----------|-----|------|-----|--------|-------|---------|
|                             |                   |      |         |      | 0          |         |      |           |      |                    | 0        |     |      |     | •      |       |         |
|                             |                   |      |         |      |            |         |      |           |      |                    |          |     |      |     |        |       |         |
|                             | ESC !             |      | 2       | #    | \$%<br>45  | e       |      | 8.<br>7   | *    | (<br>9             | )<br>0   |     | +=   | •   | BACK   | SPACE |         |
|                             | TAB               | Q    | w       | E    | R          | т       | Y    | U         | 1    | 0                  | P        | {   | }    |     | I<br>1 | DEL   |         |
|                             | CAPS              | A    | S       | D    | F          | G       | н    | J         | к    |                    | L        | ; [ | :    | ENT | R      | PU    |         |
|                             | SHIFT             |      | z       | ×    | с          | V       | в    | N         | М    | < ,                | >.       | ?   | 54   | т   | +      | PD    |         |
|                             | CTRL              | WN   | ALT     |      |            |         |      |           |      |                    | ALT      | FN  | MENU | ŀ   | ŀ      | ŀ     |         |
|                             |                   |      |         |      |            |         |      |           |      |                    |          |     |      |     |        |       |         |
| Light effect                | GK68S-2 •         | •• 🗊 | RGB ••• | 🔟 Sr | ectral Cyc | :le 👓 🚺 | Wind | imill ••• | 💼 Ra | inbow <sup>1</sup> | Waves •• | •   |      |     |        |       |         |
| Standard                    | Layer 1           | La   | yer 2   |      | r3 D       |         | 0    |           | Ţ    | Ŧ                  |          |     |      |     | ✓ Save |       | Ł Apply |

2. Press on any of the Lighting effects you would like to change and select the lighting profile you would like to add.

|             |               |                |          | Please select the light file |           |
|-------------|---------------|----------------|----------|------------------------------|-----------|
| ESC !       | © # 1         | %              | <u>^</u> |                              | BACKSPACE |
|             | 2 3 4         |                | 0 7      | 拳 JK-061-Mac                 |           |
| TAB: Q      | WE            | RT             | Y        | 章 GK96XS-1                   |           |
| CAPS A      | SD            | F              | GН       | 拳 Light Effect 129           |           |
|             | z x           | c v            | BN       | 拳 RainbowMatrix              | t PD      |
|             |               |                |          | 拳 Light Effect 129_130       |           |
|             |               |                |          | 🕸 Tutorial                   |           |
|             |               |                |          | ← Cancel ✓ Confirm           |           |
| GK685-2 *** | RGB *** TT Sn | ectral Cycle 🐽 | •        | Rainhow Waves ••••           |           |

- 3. Click confirm to put that specific lighting configuration onto the on-board memory.
- 4. Click save, and then apply. Make sure you do this or it will not be on-board. The board backlight should turn for a second, and turn back on.
- 5. Click the **FN + ]** until you find the desired effect you selected.

Want more effects for your Epomaker keyboard? You can make one yourself, or join our Discord that has many created by the awesome community: <u>https://discord.gg/YE8PbqF</u> and head to #software-configurations. Feel free to submit your own, too!

## Uploading Lighting "LE" Files

Uploading and downloading the files allows you to try other peoples configurations and also send it to other people.

1. Download the LE file you're going to use. In this case we used Matrix.le created by community member Saiyagene. (Head to the Discord to get more lighting effects).

| nd a little the state of the state of the st |                  |                                                                                                    |         |                  |                                     |
|----------------------------------------------------------------------------------------------------|------------------|----------------------------------------------------------------------------------------------------|---------|------------------|-------------------------------------|
|                                                                                                    |                  | Construction of the local division of the local division of the lo |         |                  | <sup>.</sup> ℣΄ GK68S-1             |
| 시 22년 11월 13년                                                                                                    |                  |                                                                                                    |         |                  | ·ÿ- GK68S-2                         |
|                                                                                                    |                  |                                                                                                    |         |                  | ିଫ୍ GK68S-3                         |
| SN Frame Name                                                                                                    |                  |                                                                                                    |         |                  | ∵Ö∕ 61-Mac                          |
|                                                                                                    |                  |                                                                                                    |         |                  | `Ḉ• JK-061-Mac                      |
|                                                                                                    |                  |                                                                                                    |         |                  | ·Ở GK96XS-1                         |
|                                                                                                    |                  |                                                                                                    |         |                  | 🔆 Light Effect 129                  |
| No Data                                                                                                    |                  |                                                                                                    |         |                  | ∵Ç <sup>⊷</sup> RainbowMatrix       |
|                                                                                                    |                  |                                                                                                    |         | 008000 0 128 0 1 | Ý Light Effect 129_130              |
|                                                                                                    |                  |                                                                                                    |         | Hex R G 5 A      |                                     |
| + 0                                                                                                    |                  |                                                                                                    |         |                  |                                     |
| Soft Version: 6.0.0.30   Release                                                                                                    | Date: 2020-05-12 |                                                                                                    | GK6+ V6 |                  | ©makebyself   Powered By:makebyself |

2. Select the upload button from the LE File Management module.

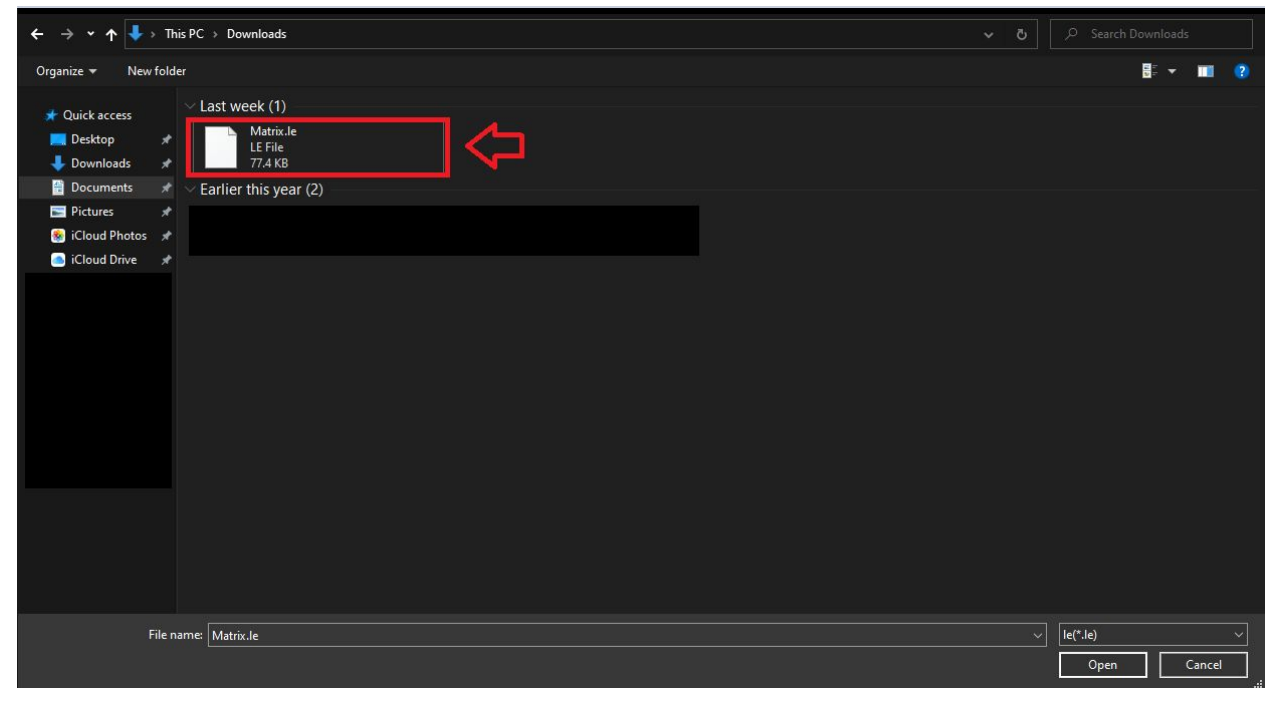

3. Find the location where you saved your file, and select the file and press open. You should then see the file in the LE File Management Module.

## Downloading Lighting "LE" Files

Uploading and downloading the files allows you to try other peoples configurations and also send it to other people.

|                        |                 |            |  |   |         |                  | ţ.     | GK68S-1               |               |
|------------------------|-----------------|------------|--|---|---------|------------------|--------|-----------------------|---------------|
|                        |                 |            |  |   |         |                  | ţĊ.    | GK68S-2               |               |
|                        |                 |            |  |   |         |                  | ÷Ģ.    | GK68S-3               |               |
| SN Frame Name          |                 |            |  |   |         |                  | ٠Ċ.    | 61-Mac                |               |
|                        |                 |            |  |   |         |                  | ţ.     | JK-061-Mac            |               |
|                        |                 |            |  |   |         |                  | ې<br>۲ | GK96XS-1              | -             |
|                        |                 |            |  |   |         |                  | ţ.     | Light Effect 129      |               |
|                        |                 |            |  |   |         |                  | ţ.     | RainbowMatrix         |               |
|                        |                 |            |  |   |         | 008000 0 128 0 1 | ÷.     | Light Effect 129_130  | п             |
|                        |                 |            |  |   |         | Hex R G B A      |        |                       |               |
| + 0                    |                 |            |  |   |         |                  | 0      | . + 🛛 🧯               | 1 ±           |
| Soft Version: 6.0.0.30 | Release Date: 2 | 2020-05-12 |  | ( | GK6+ V6 |                  |        | ©makebyself   Powered | By:makebyself |

1. Press the file you would like to download from the LE File Management Module and elect the download button as shown above.

| ố Save As                                                                                                    |                                                                                                    | ×           |
|----------------------------------------------------------------------------------------------------|----------------------------------------------------------------------------------------------------|-------------|
| ← → * ↑                                                                                                    | $\rightarrow$ This PC $\rightarrow$ Downloads $\rightarrow$                                                     |             |
| Organize 🔻 Nev                                                                                                    | folder                                                                                                    | 8 - ()      |
| <ul> <li>✓ Quick access</li> <li>✓ Desktop</li> <li>✓ Downloads</li> <li>※ Documents</li> <li>※ Pictures</li> <li>✓ icloud Drive</li> </ul> | <ul> <li>✓ Last week (1)</li> <li>Matrix.le<br/>LE File<br/>77.4 KB</li> <li>✓ Earlier this year (2)</li> </ul> |             |
|                                                                                                    |                                                                                                    |             |
|                                                                                                    |                                                                                                    |             |
| File name:                                                                                                    | TutorialLE                                                                                                    | ~           |
| Save as type:                                                                                                    | e(*.le)                                                                                                    | Ý           |
| ∧ Hide Folders                                                                                                    |                                                                                                    | Save Cancel |

- 2. Enter your desired location and the filename.
- 3. Click Save. The file will now be saved in that location and can be shared.

## **Creating Frame Based Lighting Effects**

These lighting effects will change with time. This gives you the option to change the different colours depending on the time. In this case, we're going to be turning this purple colour on and off between the different rows. This is a bit more of an advanced feature, so it might take a bit of getting used to.

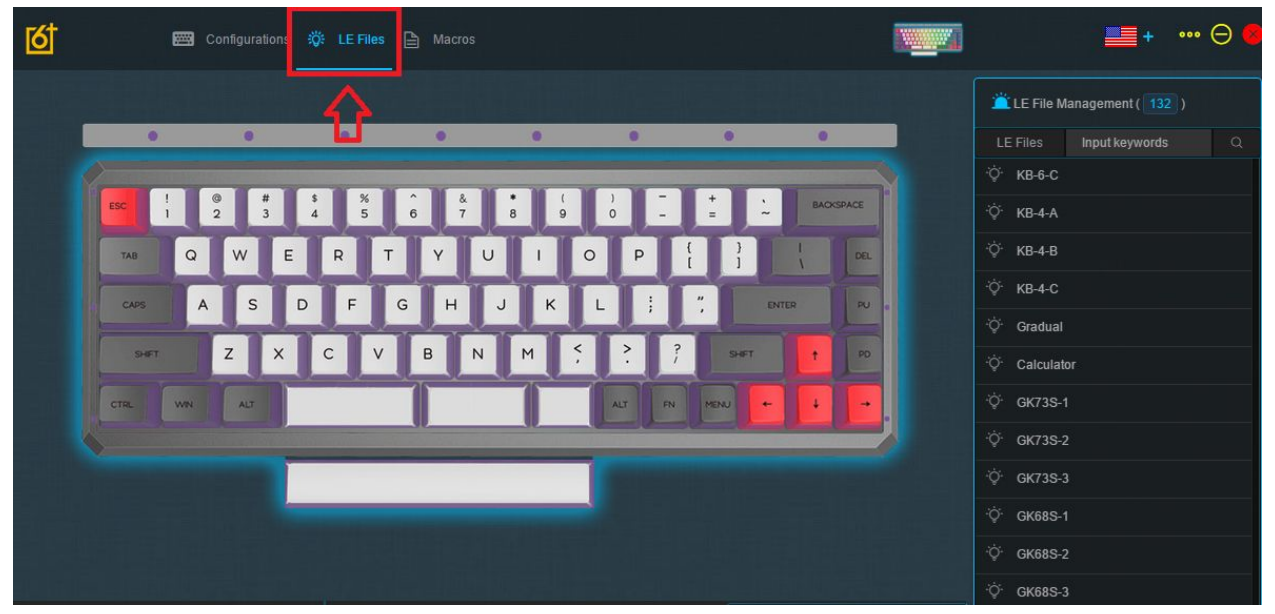

1. Select the "LE Files" Tab. This is the location for editing all your lighting effects.

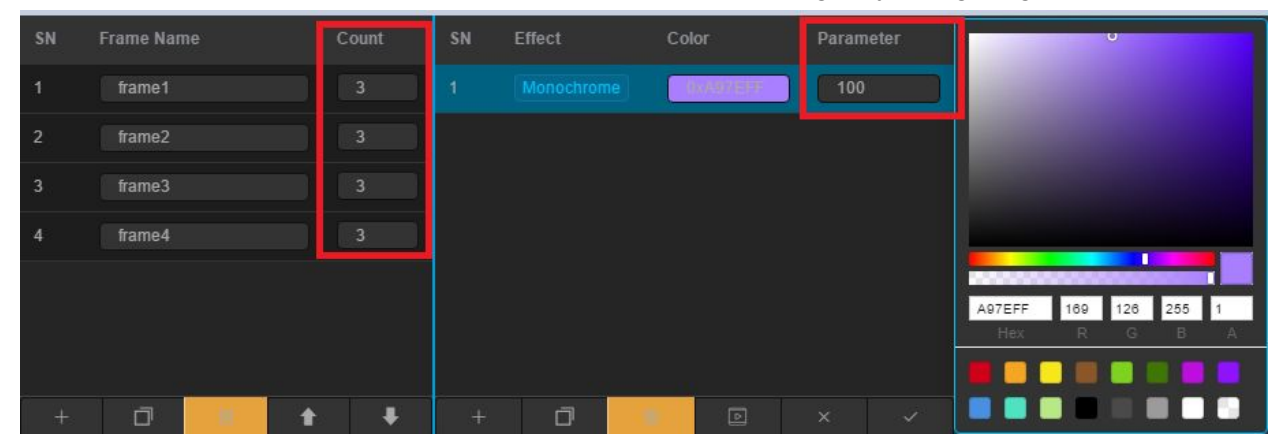

The frames will be the timing that different layers of effects will happen on the keyboard. The parameter will adjust the length and duration of your lighting effect. So the higher the value is for the parameter, the longer it will take for the keyboard to change the colour. For example, with the breathing effect, the light change will be slower, and for flashing the flash will be slower at higher values.

| থ্ |            | Configurations | 🔅 LE Fil    | es 🖹 Macros |                   |          |            |                       |              |
|----|------------|----------------|-------------|-------------|-------------------|----------|------------|-----------------------|--------------|
|    |            |                |             |             |                   |          |            |                       |              |
|    | •          | •              | •           | •           | •                 | •        | •          | •                     |              |
|    | ESC        | ! © #<br>1 2 3 | \$ %<br>4 5 | 6 7         | * (<br>8 9        | ) -      | + .        | BACKSPACE             |              |
|    | TAB        | Q W E          | R           | ТҮ          | UII               | P        | { }<br>[ ] | I DEL                 |              |
|    | CAPS       | A S            | DF          | GН          | JK                | L ;      |            | ENTER                 |              |
|    | SHET       | z ×            | С           | VBN         | M <sup>&lt;</sup> | 2        | SHET       | t PD                  |              |
|    | СТЯ.       | WIN ALT        |             |             |                   | ALT FN   | MENU       |                       | ł            |
|    | ₽          |                |             |             |                   |          |            |                       |              |
|    | First Line | Second Line    | Third Line  | Fourth Line | Fifth Line        | Bottom   | Top Bar    | All Nor               | 10           |
| SN | Frame Name | Count          | SN          | Effect      | Color             | Paramete | er 👘       | U                     |              |
| 1  | frame1     | 3              | 1           |             | CHARTERS          | 100      |            |                       |              |
|    | Û          | 4              |             |             |                   |          |            |                       |              |
|    |            |                |             |             |                   |          |            |                       |              |
|    |            |                |             |             |                   |          | A97E       | EFF 169 126<br>ex R G | 255 1<br>B A |
|    |            |                |             |             |                   |          |            |                       |              |
|    | D          | 1 1 I          |             | ð           |                   |          | × 1        |                       |              |

1. We will first start by selecting our first frame, and setting the count. The count is for how long the colour will stay on the board. We then will select "First Line" as we want the colour to show on the first row.

| <u>ত</u> † | Conf                          | igurations 🛛 👸                 | LE Files 🗎 Macros  |           |                                           |                           |              |
|------------|-------------------------------|--------------------------------|--------------------|-----------|-------------------------------------------|---------------------------|--------------|
|            |                               | # \$<br>4<br>W E<br>S D<br>X C | %                  |           | ) — +<br>0 — =<br>P { [<br>. ; ; ; ;<br>} | BACKSPACE                 |              |
|            | First Line Second             | Line Third                     | I Line Fourth Line | th Line   | Bottom Top B                              | ar All None               |              |
|            | Frame Name                    | Count                          | SN Effect          | Slor      | Parameter                                 |                           |              |
| 1          | frame1                        | 3                              |                    | Overent . | 100                                       | 1000                      |              |
|            |                               |                                | + 3                |           |                                           | A97EFF 169 126<br>Hex R G | 255 1<br>B A |
| Soft Ver   | sion: 6 0 0 30   Release Date | : 2020-05-12                   |                    |           | GK6+V6                                    |                           |              |

2. We will then select the colour we want to add to that rows. In this case, we will be using a single purple colour. But you can add multiple colours to your liking and layer them."

| 6    |            | <b>6</b> c | Configura | ations 式    | 🌾 LE Fil | es 🗎   | Macros  |     |          |        | a<br>   |         |               |          | Tini     |              |
|------|------------|------------|-----------|-------------|----------|--------|---------|-----|----------|--------|---------|---------|---------------|----------|----------|--------------|
|      | -          |            |           |             | •        |        | •       |     |          |        |         |         |               |          |          |              |
|      |            | !          | @<br>2    | # \$<br>3 4 | %        | Â      | &<br>7  | *   | (9       | )<br>0 | -       | +=      | -             | BACKSP   | PACE     |              |
|      | TAB        | Q          | w         | E           | R        | TG     | Y<br>H  | J   | I<br>K   | O I    |         | ;<br>;  | ENTE          |          | DEL      |              |
|      | SHET       |            | Z         | ×           | с        | V В    | N       | 1   | 1        | ; >    | ?       | SH      | FT            | Ŀ        | PD       |              |
|      | CTRL       | WN         | ALT       |             |          |        |         |     |          | ALT    | FN      | MENU    | Ŀ             | <u> </u> | Ŀ        |              |
|      |            |            |           |             | _        |        |         |     |          |        |         |         | ł             | 3        |          |              |
|      | First Line | Seco       | ond Line  | e Th        | ird Line | Four   | th Line | Fi  | fth Line | Botto  | om      | Top Bar |               | All      | None     |              |
| SN F | rame Name  |            | C         | ount        | SN       | Effect |         | Col |          | Pa     | rameter |         |               | , i      | U        |              |
|      | frame1     |            |           |             | 4        |        |         |     | MB/AR    |        | 100     |         |               |          |          |              |
| 2 (  | frame2     |            |           | 3           |          |        |         | Û   |          |        |         |         | A97EFF<br>Hex | 169<br>R | 128<br>G | 255 1<br>B A |
|      | đ          |            | <b>†</b>  | ŧ           |          | ٥      |         |     |          |        |         | ~       |               |          |          |              |

3. If you're using a single colour, select your colour and then assign that colour to all the keys. We are going to be using frames to determine when those keys or specific rows turn on and off, but it will be the same colour.

| SN | Frame Name |   | Count      | SN | Effect | Col | lor     | Param | eter |
|----|------------|---|------------|----|--------|-----|---------|-------|------|
| 1  | frame1     |   | 3          | 1  |        | e 🦲 | MARTER. | 100   |      |
| 2  | frame2     | ) | 3          |    |        |     |         |       |      |
|    |            |   |            |    |        |     |         |       |      |
|    |            |   |            |    |        |     |         |       |      |
| ¢  |            |   |            |    |        |     |         |       |      |
| ₽  |            |   |            |    |        |     |         |       |      |
| +  | D          | 1 | ŧ <b>ŧ</b> | +  | 0      | 100 | D       | ×     | ~    |

4. We create our next frame and then rename it, we want to then select how long the frame is going to last by using the "count" variable.

| •          | •           | •           | •           | •          | •          | •           | •         |
|------------|-------------|-------------|-------------|------------|------------|-------------|-----------|
| ESC 1      | © #<br>2 3  | \$ %<br>4 5 | ^ &<br>6 7  | * (<br>8 9 | ) —<br>0 — | * *         | BACKSPACE |
| TAB        | Q W E       | R T         | Y           | Ĵ Î Î      | 0 P {      |             | DEL       |
| CAPS       | AS          | F           | GН          | JK         | L ;        | ", ENTER    | RU .      |
| SHET       | z x         | c v         | BN          | м <        | ??         | SHET        | 1 90      |
| CTRL       | WN ALT      |             |             |            | ALT FN     | MENU        |           |
|            | ₽ [         |             |             |            |            |             |           |
| First Line | Second Line | Third Line  | Fourth Line | Fifth Line | Bottom     | Top Bar All | None      |
| Frame Name | Count       | SN E        | ffect       | Color      | Parameter  |             | U         |
| frame1     | 3           | 1 1         |             | M/A9/EFE   | 100        |             |           |
| frame2     |             |             |             |            |            |             |           |

5. Select what the next frame is going to do, since we're going to be lighting up the rows on the keyboard sequentially, we're then going to make a new frame, rename it, then select the fourth line, make a new frame, assign it to the fifth line and so on.

|   | •          | ٠                             | ٠                                        | •                         | ٠      | •                                    |                                                             | •      | •                                                                                                    |
|---|------------|-------------------------------|------------------------------------------|---------------------------|--------|--------------------------------------|-------------------------------------------------------------|--------|----------------------------------------------------------------------------------------------------|
|   | First Line | Q W E<br>A S<br>Z X<br>WW ALT | 4<br>5<br>R<br>D<br>F<br>C<br>Third Line | G H<br>V B<br>Fourth Line |        | )<br>O<br>P<br>L<br>;<br>;<br>;<br>; | - + =<br>[ [ ] ]<br>[ ] / / / / / / / / / / / / / / / / / / | SHET   | BACKSPACE<br>DEL<br>PU<br>PU<br>TO<br>TO<br>TO<br>TO<br>TO<br>TO<br>TO<br>TO<br>TO<br>TO<br>TO<br>TO<br>TO |
|   | Frame Name | Count                         | SN                                       | Effect                    | Color  | Param                                | eter                                                        |        | U                                                                                                    |
|   | frame1     |                               | 1                                        |                           | 0.8975 | 100                                  |                                                             |        |                                                                                                    |
| 2 | frame2     |                               |                                          |                           |        |                                      |                                                             |        |                                                                                                    |
| 3 | frame3     |                               |                                          |                           |        |                                      |                                                             |        |                                                                                                    |
| 4 | frame4     |                               |                                          |                           |        |                                      |                                                             |        |                                                                                                    |
|   | frame5     |                               |                                          |                           |        |                                      |                                                             | A07555 | 180 128 255                                                                                                |
|   |            |                               |                                          |                           |        |                                      | ₽                                                           | Hex    | R G B                                                                                                    |

6. By the end you should have the frames you want, you want to click the tick button to save the configuration to your lighting file. This can then be used on your keyboard.

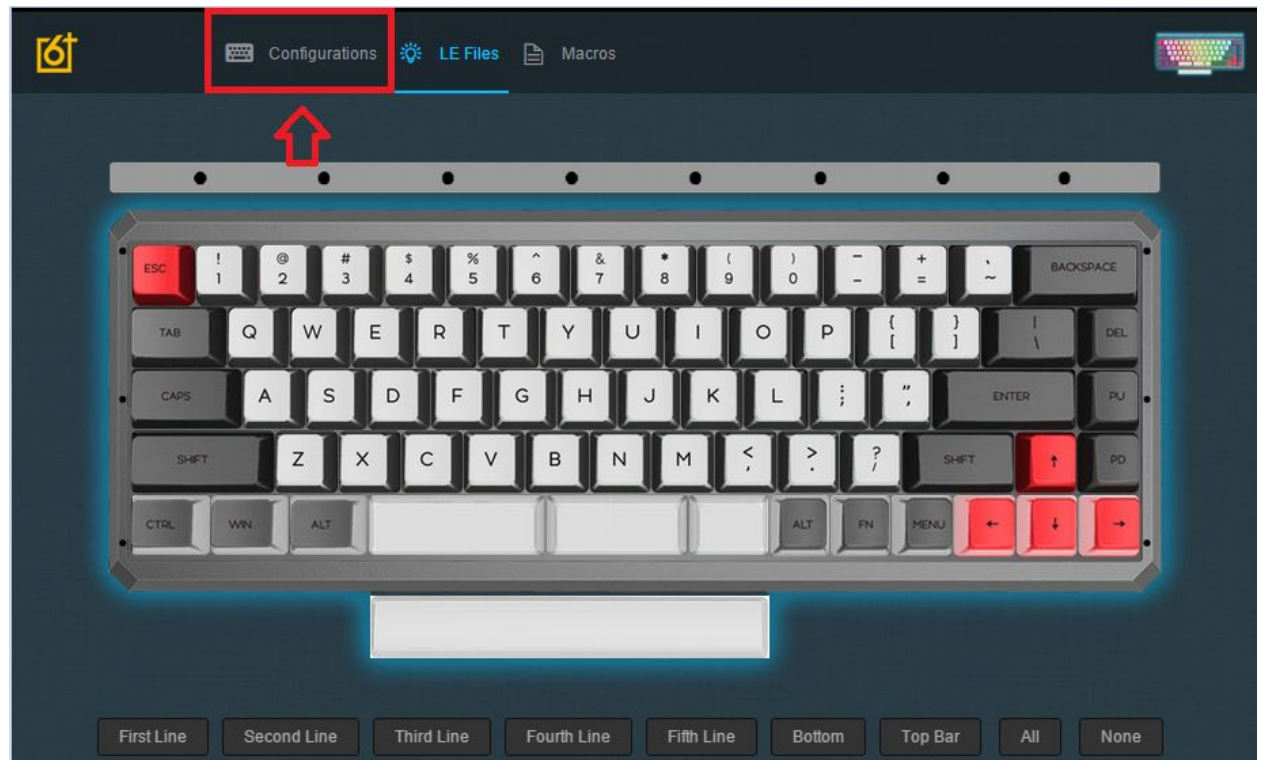

7. Go back to the configuration file to enable your new lighting effect on your keyboard.

# Layout Section

The layout section is here to help people understand how to remap keys, edit their language settings and also set up a Mac layout, restore to default settings, and also understand what the different layers are and how they work.

## Changing Keyboard Language Settings

This will help people who use different layouts than the typical US layout. You will need to order separate language keycaps that support your layout, however.

#### Windows

| All Apps Documents Web More                                        | • | <u>م</u>                        |
|--------------------------------------------------------------------|---|---------------------------------|
| Best match                                                         |   |                                 |
| A Language settings<br>System settings                             |   | A字                              |
| Settings                                                           |   | Language settings               |
| A <sup>字</sup> Edit language and keyboard options                  | > | System settings                 |
| ₄ <sup>≇</sup> Add a <b>language</b> to this device                | > |                                 |
| Cortana Language settings                                          | > | ロ Open                          |
| A <sup>≇</sup> Change the language that Windows features appear in | > | Get quick help from web         |
| A Choose if websites can use your                                  | > | Adding an input language        |
|                                                                    |   | Changing Microsoft Store region |
| Search the web                                                     |   |                                 |
| D language - See web results                                       | > | Related settings                |
| Documents (2+)                                                     |   | Region settings                 |
| Apps (1)                                                           |   |                                 |

1. Start by pressing your Windows key and searching "Language Settings"

| egion   | Please wait while the language finishes installing. This could take a few minutes.                                                                                                    |
|---------|----------------------------------------------------------------------------------------------------|
| anguage |                                                                                                    |
| peech   | Use Local Experience Packs to change the language Windows uses for<br>navigation, menus, messages, settings, and help topics.                                                                                                    |
|         | Preferred languages<br>Apps and websites will appear in the first language in the list that they<br>support. Select a language and then select Options to configure<br>keyboards and other features.<br>Add a preferred language |
|         | English (United States)<br>Default app language; Default input language<br>↑ ↓ Options Remove                                                                                                    |
|         | Choose an input method to always use as deput                                                                                                    |

2. Select your default language and click options. This section is for configuring your keyboard layout. In this case, I will change to the United States-Dvorak

| 命 Language options: English (United States)                        |
|--------------------------------------------------------------------|
| Language pack                                                      |
| Language pack installed                                            |
| Handwriting                                                        |
| No additional settings                                             |
| Speech                                                             |
|                                                                    |
| Regional format                                                    |
| Windows formats dates and times based on this language<br>Settings |
| Keyboards                                                          |
| + Add a keyboard                                                   |
| QWERTY US                                                          |
|                                                                    |

#### 3. Click the "Add a keyboard" button

| Lang      | uage pack                                      |
|-----------|------------------------------------------------|
| Langua    | ge pack installed                              |
| ľ         | Irish  <br>QWERTY                              |
| Ē         | Scottish Gaelic<br>QWERTY                      |
| Ē         | <b>United Kingdom</b><br>QWERTY                |
| <b>_</b>  | United States-Dvorak<br>DVORAK                 |
| P         | United States-Dvorak for left hand<br>DVORAK L |
| <b></b> 0 | United States-Dvorak for right hand            |
| +         | Add a keyboard                                 |
| Ē         | US<br>QWERTY                                   |
|           |                                                |

4. Select your desired keyboard layout from this section. You can then change between these layouts using **Win + Space**.

#### MacOS

In this case, we will be adding the Dvorak layout to our MacOS keyboard preferences. This Mac is running MacOS Catalina.

| Ć        | Discord            | Edit   | View | Window      | Help                                                                                                    |
|----------|--------------------|--------|------|-------------|----------------------------------------------------------------------------------------------------|
| At       | bout This M        | lac    |      |             |                                                                                                    |
| Sy       | /stem Prefe        | rences |      | 1 update    |                                                                                                    |
| Ap       | op Store           |        |      | 5 updates   |                                                                                                    |
| Re       | ecent Items        |        |      |             |                                                                                                    |
| Fo       | orce Quit Di       | scord  |      | ጚኇቘኯ        |                                                                                                    |
| SI       | eep                |        |      |             |                                                                                                    |
| Re<br>Sł | estart<br>hut Down |        |      |             |                                                                                                    |
| Lo       | ock Screen         |        |      | <b>ож</b> ^ |                                                                                                    |
| Lo       | og Out             |        |      | 企業Q         |                                                                                                    |
|          |                    |        |      | _           |                                                                                                    |
|          |                    |        |      | 1 CA        |                                                                                                    |
|          |                    |        |      |             | and the second of the second of the second o |
|          |                    |        |      |             | ANSAR                                                                                                    |
|          |                    |        |      |             |                                                                                                    |

1. Go to the Apple Main Menu, and select "System Preferences"

|   |                               |                           |                 | System Pr          |                        |                 |                      |                       |  |
|---|-------------------------------|---------------------------|-----------------|--------------------|------------------------|-----------------|----------------------|-----------------------|--|
|   | $\langle \rangle$             | Apple ID, iClou           | ıd, Media and   | App Store          |                        |                 | Apple ID             | Family<br>Sharing     |  |
| K | File<br>New<br>One<br>General | Desktop &<br>Screen Saver | osao<br>Dock    | Mission<br>Control | Siri                   | Spotlight       | Language<br>& Region | Notifications         |  |
|   | (O)<br>Internet<br>Accounts   | Wallet &<br>Apple Pay     | Touch ID        | Users &<br>Groups  | Accessibility          | Screen Time     | Extensions           | Security<br>& Privacy |  |
|   | Software<br>Update            | Network                   | Bluetooth       | Sound              | Printers &<br>Scanners | Keyboard        | Trackpad             | Mouse                 |  |
|   | Displays                      | Sidecar                   | Energy<br>Saver | Date & Time        | Sharing                | Time<br>Machine | Startup<br>Disk      |                       |  |
|   | <mark>کی</mark><br>Java       |                           |                 |                    |                        |                 |                      |                       |  |

2. When you are at the System Preferences screen, select "Keyboard".

| Keyboard     Keyboard     Keyboard     Keyboard     Keykepeat     Delay Until Repeat     off Slow     Fast        Off Jobard     Keykepeat     Delay Until Repeat     off Slow     Fast        Off Jobard     Fast        Output:     Turn keyboard brightness in low light        Turn keyboard backlight off after     5 sees   O finactivity |  |
|----------------------------------------------------------------------------------------------------|--|
| Customise Control Strip Modifier Keys                                                                                                    |  |
| Set Up Bluetooth Keyboard ?                                                                                                    |  |

3. Select "Input Sources" when you are at the Keyboard settings.

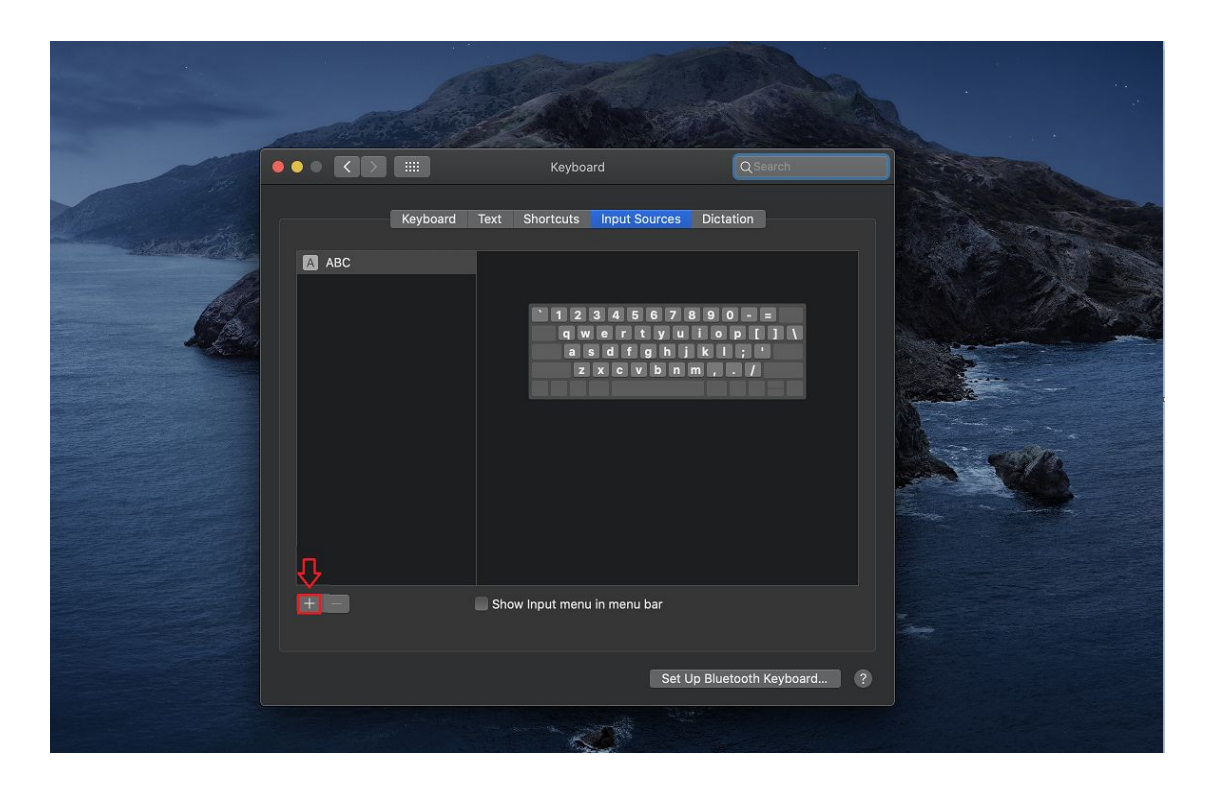

4. Select the "+" Symbol to add a keyboard input

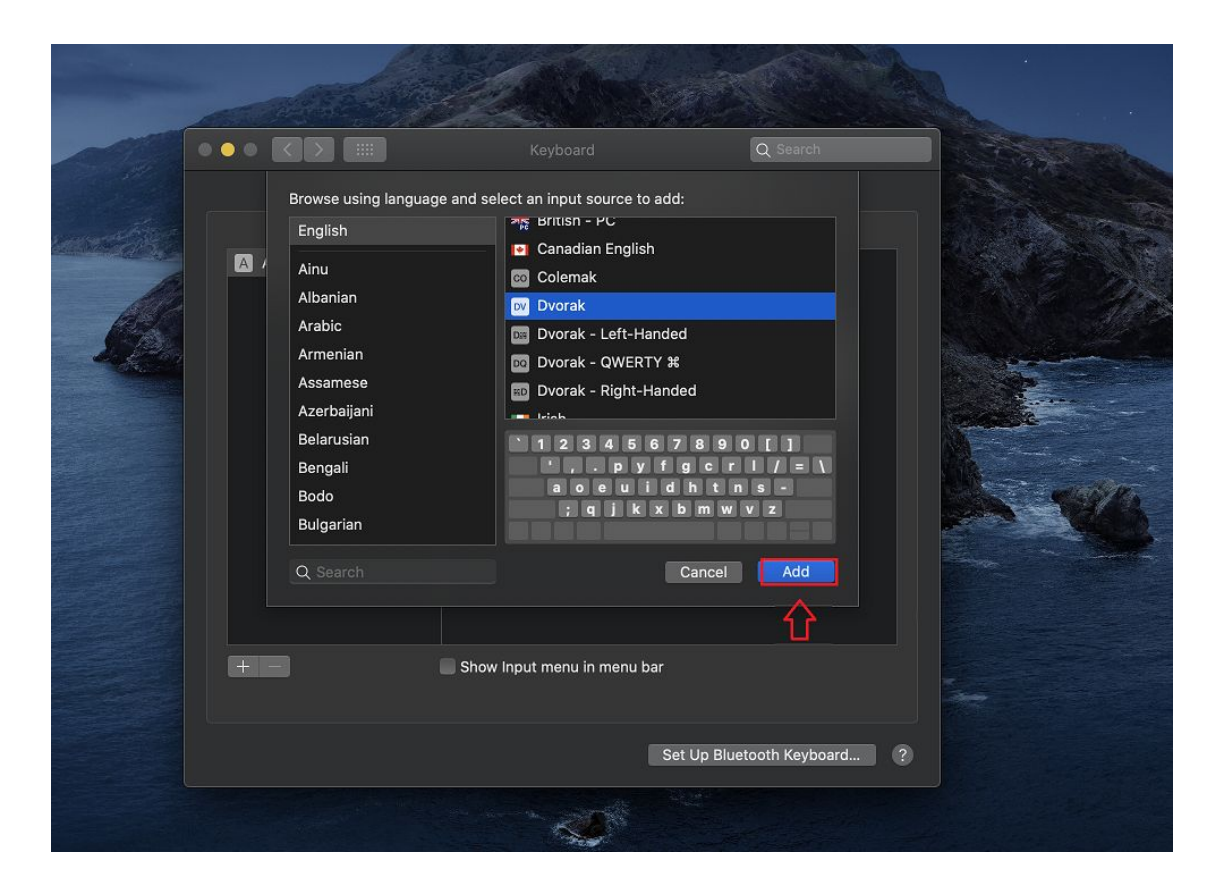

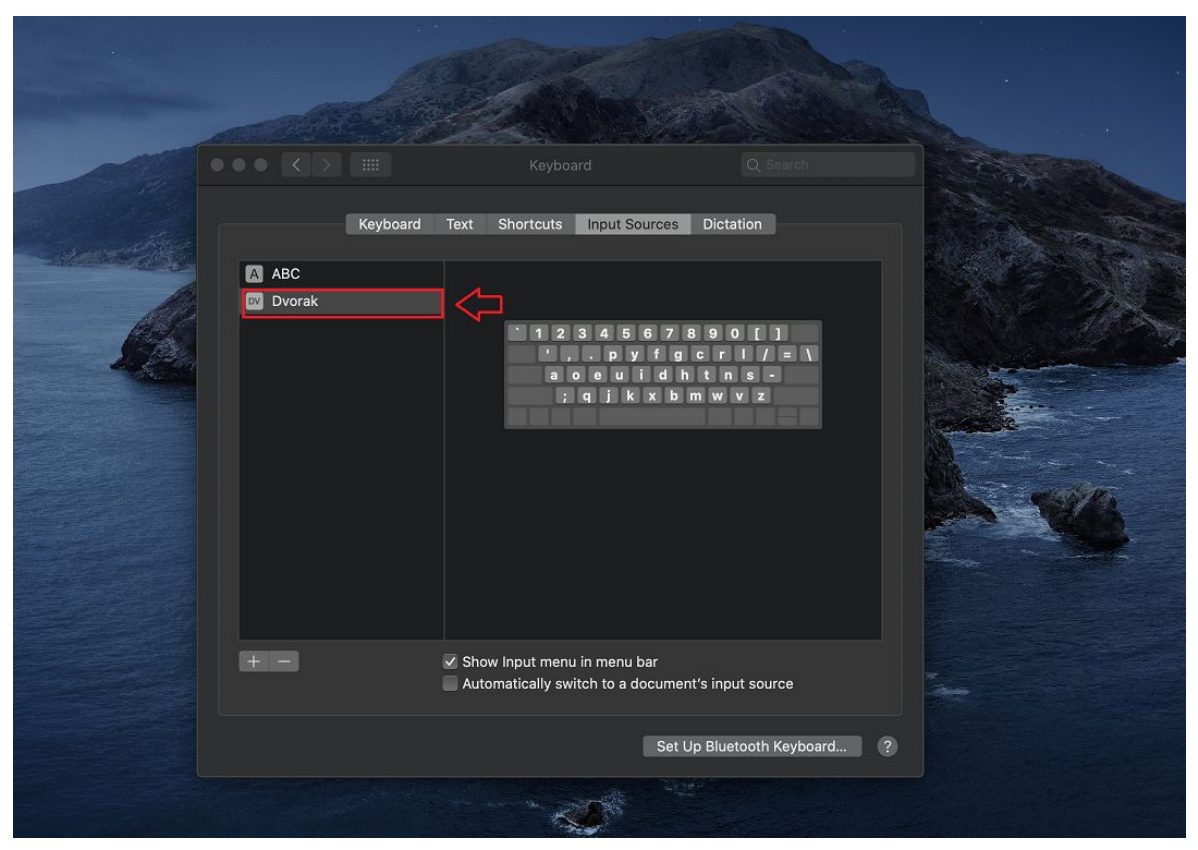

5. Select the keyboard layout you just decided to use - in this case we selected Dvorak.

## Remapping A Single Key

Remapping keys is important, especially if you're looking at remapping the split spacebar module that you can exchange for the 6.25u standard keyboard. (Included with the GK68XS).

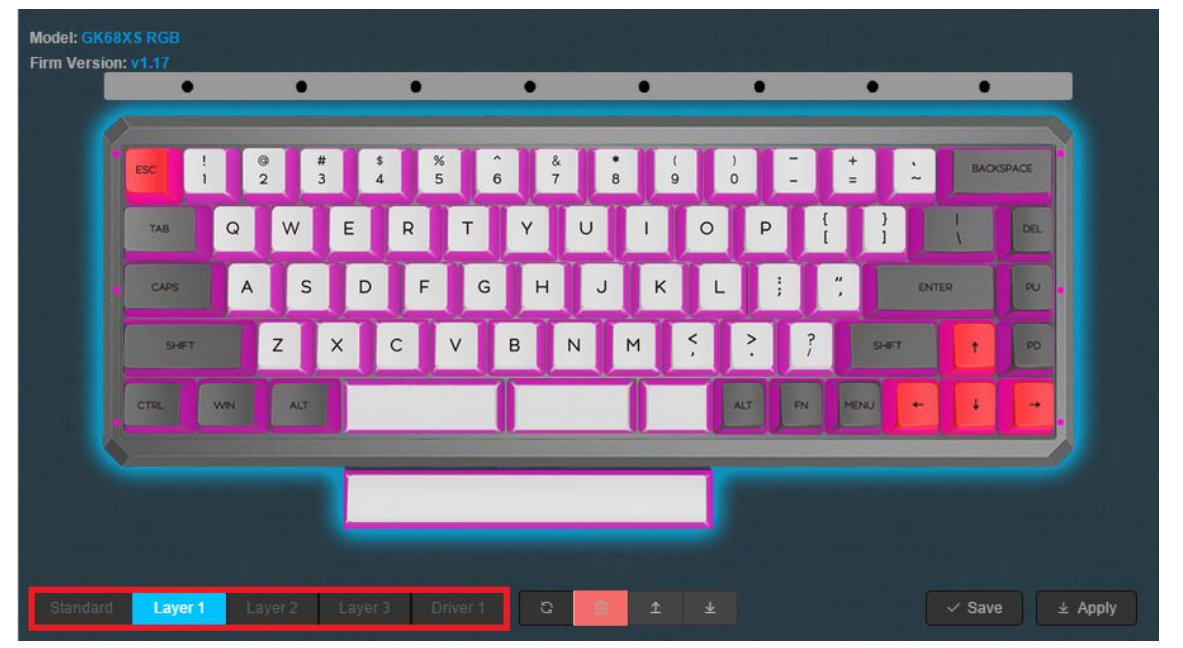

 Select the layer you would like the button to be mapped to. In driver mode, the layer will only work when the keyboard is in wired mode, but the Driver Layer will not work on MacOS. Layer is for MacOS, however, and is an onboard Layer. Standard layer can not be remapped.

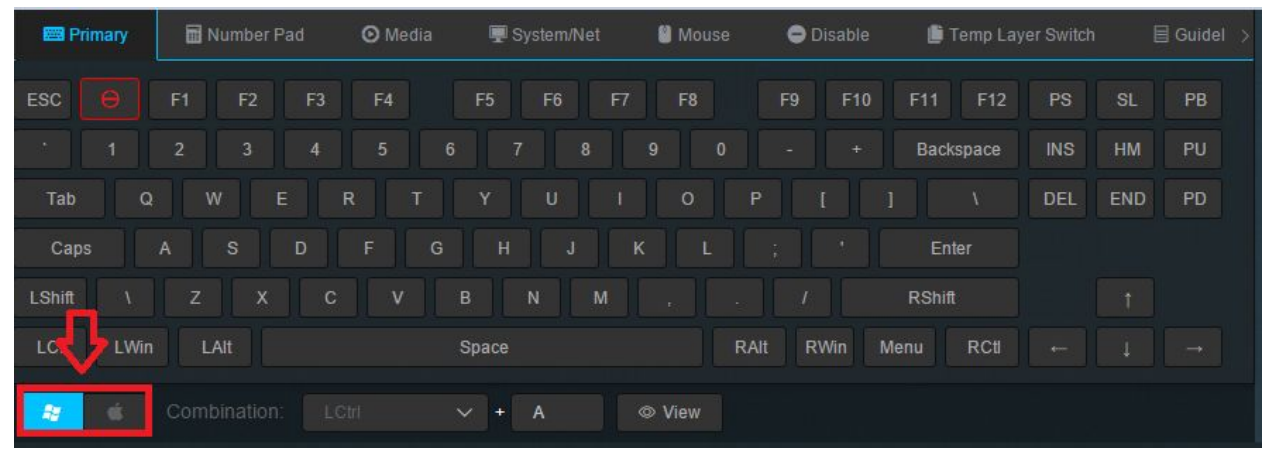

2. Make sure that you're on the proper layout for your Operating System. Press either the Windows or MacOS layout. If you're on Linux, you want to also stick with the Windows layout.

| হ্ব                                      | 📟 Configura  | ations 🔅 LE Files | Aacros       |                  |                     |                 |
|------------------------------------------|--------------|-------------------|--------------|------------------|---------------------|-----------------|
| Model: GK68XS RGE<br>Firm Version: v1.17 | • •          | •                 | •            | • •              | • •                 |                 |
| Esc                                      | ! @          | # \$ %<br>3 4 5   | & 5          | * ( )<br>8 9 0   |                     |                 |
| TAB                                      | Q W          | E R T             | ч U<br>G H J | IOP<br>KL;       | t j t               | DEL PU          |
| Sł                                       | Z            | хсv               | BN           | м < ?            | ? SET 1             | PD              |
| CTRL                                     | WIN ALT      |                   |              |                  |                     |                 |
|                                          |              | -                 |              |                  |                     |                 |
| Standard                                 | er 1 Layer 2 | Layer 3 Drive     | 1 0          | Ţ Ŧ              | √ Sa                | ve ± Apply      |
| < 🖾 Primary                              | 🖬 Number Pad | 🖸 Media 🛛         | System/Net   | 🖁 Mouse 🛛 😑 Disa | ble 🥼 Temp Layer Sw | itch 🗐 Guidel > |

3. Press the key on the animated keyboard that you would like to edit. In this case, We are going to be assigning the larger portion of the split spacebar as a Backspace button.

| _      | version                                         | v1.17                          | -                                                      |                                           |                                    |                                           |                                | _                                                   |                                                             |                         |               |                                         |                            |        | _                        |                                |                      |                                                                                                    |                                            |                                                                                      |                 |                                   |  |
|--------|-------------------------------------------------|--------------------------------|--------------------------------------------------------|-------------------------------------------|------------------------------------|-------------------------------------------|--------------------------------|-----------------------------------------------------|-------------------------------------------------------------|-------------------------|---------------|-----------------------------------------|----------------------------|--------|--------------------------|--------------------------------|----------------------|----------------------------------------------------------------------------------------------------|--------------------------------------------|--------------------------------------------------------------------------------------|-----------------|-----------------------------------|--|
|        |                                                 |                                | •                                                      | -                                         | •                                  | -                                         | •                              |                                                     | -                                                           | •                       | -             |                                         | •                          | -      | •                        |                                | -                    | •                                                                                                    | _                                          | •                                                                                    | -               |                                   |  |
|        |                                                 |                                |                                                        |                                           |                                    |                                           |                                |                                                     |                                                             |                         |               |                                         |                            |        |                          |                                |                      |                                                                                                    |                                            |                                                                                      |                 |                                   |  |
|        |                                                 | ESC                            | 1                                                      | @<br>2                                    | #<br>3                             |                                           | \$                             | %<br>5                                              | Ĝ                                                           |                         | 84<br>7       | * 8                                     | (<br>9                     |        | )<br>0                   | -                              |                      | +<br>=                                                                                                    | •                                          | BACKS                                                                                | PACE            |                                   |  |
|        |                                                 | TAB                            | Q                                                      |                                           | w                                  | E                                         | R                              | ŀ                                                   | г                                                           | Y                       | U             |                                         | •                          | 0      | T                        | >                              | {<br>[               | )                                                                                                    |                                            | I<br>A                                                                               | DEL             |                                   |  |
|        |                                                 | CAPS                           |                                                        | A                                         | S                                  | D                                         | ŀ                              | F                                                   | G                                                           | н                       | T             | J                                       | к                          | L      | ·                        | ;                              | ".                   |                                                                                                    | ENT                                        | ER                                                                                   | ~               |                                   |  |
|        |                                                 | SHE                            | т                                                      | z                                         | T                                  | ×                                         | 8                              | v                                                   | T                                                           | в                       | N             | м                                       | T                          | <,     | >.                       | Γ                              | ?                    | SH                                                                                                    | FT                                         | •                                                                                    | PD              |                                   |  |
|        |                                                 | CTRL                           | WN                                                     |                                           | ALT                                |                                           | Back                           | space                                               |                                                             |                         |               | 1                                       |                            | 1      | ALT                      | FN                             |                      | MENU                                                                                                    | •                                          | ·                                                                                    | F.              |                                   |  |
|        |                                                 |                                |                                                        |                                           |                                    |                                           |                                |                                                     |                                                             |                         |               |                                         |                            |        |                          |                                |                      |                                                                                                    |                                            |                                                                                      |                 |                                   |  |
|        |                                                 |                                |                                                        |                                           |                                    |                                           |                                |                                                     |                                                             |                         |               |                                         |                            |        |                          |                                |                      |                                                                                                    |                                            |                                                                                      |                 |                                   |  |
|        |                                                 |                                |                                                        |                                           |                                    |                                           | _                              | _                                                   | _                                                           | _                       | _             | _                                       | _                          | 4      |                          |                                |                      |                                                                                                    |                                            |                                                                                      |                 |                                   |  |
|        |                                                 |                                |                                                        |                                           |                                    |                                           |                                |                                                     |                                                             |                         |               |                                         |                            |        |                          |                                |                      |                                                                                                    |                                            |                                                                                      |                 |                                   |  |
| s      |                                                 |                                |                                                        |                                           |                                    |                                           |                                |                                                     |                                                             |                         |               |                                         |                            |        |                          |                                |                      |                                                                                                    |                                            |                                                                                      |                 |                                   |  |
|        |                                                 | Laye                           | r 1                                                    |                                           | r2                                 |                                           | 3                              |                                                     |                                                             | 3                       |               | 57                                      |                            |        |                          |                                |                      |                                                                                                    |                                            | ✓ Save                                                                               |                 | Apply                             |  |
| 2      | 📟 Prima                                         | Laye                           | r1                                                     | Layei<br>nber P                           | r2<br>ad                           | Layer                                     | 3<br>Nedia                     |                                                     | er 1<br>ਦ Sys                                               | ය<br>stem/N             | et            | N 19                                    | ⊥<br>1ouse                 |        | • 0                      |                                |                      | 0 I                                                                                                    | emp La                                     | ✓ Save<br>yer Switch                                                                 |                 | Apply                             |  |
| <<br>E | endard<br>Prima<br>SC                           | Laye                           | r 1<br>R Nun                                           | Layer<br>nber P<br>F2                     | r2<br>ad<br>F3                     | Layer                                     | 3<br>Media                     | Drive                                               | er 1<br>💭 Sys<br>5                                          | ସ<br>stem/N<br>F6       | et<br>F7      | 9 N                                     | ⊥<br>1ouse<br>8            |        | • D<br>F9                | isable<br>F10                  |                      | F11                                                                                                    | emp La                                     | ✓ Save<br>yer Switch<br>PS                                                           | J ↓<br>N E      | Apply                             |  |
| <<br>E | E Prima<br>SC                                   | Laye                           | r 1                                                    | Layer<br>nber P<br>F2<br>3                | r2<br>ad<br>F3<br>4                | Layer                                     | 3<br>Media                     | Drive                                               | ir 1<br>🖵 Sys<br>5                                          | ्य<br>stem/N<br>F6<br>१ | et<br>F7      | 9                                       | ⊥<br>Nouse<br>8<br>0       |        | • D<br>F9<br>-           | iisable<br>F10<br>+            |                      | F11<br>Backs                                                                                                    | emp La<br>F12                              | <ul> <li>Save</li> <li>Save</li> <li>Save</li> <li>Save</li> </ul>                   | SL<br>HM        | Apply<br>Guidel<br>PB<br>PU       |  |
| E      | E Prima<br>SC C<br>Tab                          | Laye<br>ary<br>→ F<br>1 2<br>Q | r 1                                                    | Layer<br>nber P<br>F2<br>3<br>E           | r2<br>ad<br>F3<br>4                | Layer<br>OM<br>F4                         | -3<br>Media                    | Drive                                               | ir 1<br>■ Sys<br>5<br>7                                     | Stem/N<br>F6<br>U       | et<br>F7      | 9<br>(                                  | 1<br>10use<br>8<br>0<br>0  |        | ● D<br>F9<br>-           | iisable<br>F10<br>+            |                      | F11<br>Backs                                                                                                    | emp Lay<br>F12<br>space                    | <ul> <li>Save</li> <li>Switch</li> <li>PS</li> <li>INS</li> <li>DEL</li> </ul>       | SL<br>HM<br>END | Apply<br>Guidel<br>PB<br>PU<br>PD |  |
| E      | E Prima<br>SC (<br>Tab<br>Caps                  | Laye                           | r 1<br>Nun<br>1<br>W<br>S                              | Layer<br>nber P<br>F2                     | r2<br>ad<br>F3<br>4<br>E<br>D      | Layer<br>O M<br>F4<br>5<br>R<br>F         | 3<br>Media<br>I<br>T           | Drive                                               | ег 1                                                        | Stem/N<br>F6            | et<br>F7<br>3 | 9<br>(<br>(<br>(<br>(                   |                            |        | ● D<br>F9<br>- )<br>     | iisable<br>F10<br>+<br>I       |                      | F11<br>Backs                                                                                                    | emp Lay<br>F12<br>space                    | <ul> <li>Save</li> <li>yer Switch</li> <li>PS</li> <li>INS</li> <li>DEL</li> </ul>   | SL<br>HM<br>END | Apply<br>Guidel<br>PB<br>PU<br>PD |  |
|        | E Prima<br>SC (<br>Tab<br>Caps<br>Shift         | Laye                           | r 1<br>Nun<br>1<br>2<br>W<br>S<br>Z                    | Layer<br>nber P<br>3<br>)<br>E<br>X       | r2<br>ad<br>F3<br>4<br>E<br>D<br>C | Layer<br>© M<br>F4<br>5<br>R<br>F         | Aledia<br>I<br>T<br>V          | Drive<br>F<br>6<br>Y<br>3<br>B                      | er 1<br>P Sys<br>5<br>7<br>7<br>H                           | F6<br>U<br>J            | et<br>F7      | • • • • • • • • • • • • • • • • • • •   |                            |        | ● □<br>F9<br>-           | iisable<br>F10<br>+<br>I       |                      | F11<br>Backs<br>Entr                                                                                                    | emp La<br>F12<br>space                     | <ul> <li>✓ Save</li> <li>yer Switch</li> <li>PS</li> <li>INS</li> <li>DEL</li> </ul> | SL<br>HM<br>END | Apply<br>Guidel<br>PB<br>PU<br>PD |  |
|        | E Prima<br>SC (<br>Tab<br>Caps<br>Shift         | Laye                           | r 1<br>Nun<br>1<br>W<br>S<br>Z<br>LAIt                 | Layer<br>nber P<br>3<br>) E<br>X          | r2<br>ad<br>F3<br>4<br>E<br>D<br>C | Layer                                     | 3<br>Media<br>I<br>T<br>C<br>V | Drive<br>F<br>6<br>)<br>Y<br>3<br>B<br>Spa          | er 1                                                        | F6<br>U<br>J            | et<br>F7      | 9) (<br>,                               | 100050<br>8<br>0<br>0<br>0 | ±<br>P | • D<br>F9<br>- )<br>: (( | isable<br>F10<br>+<br>[        | ) F<br>]<br>F<br>Men | Entra RShift                                                                                                    | emp Lav<br>F12<br>space<br>1<br>er<br>RCti | <ul> <li>✓ Save</li> <li>yer Switch</li> <li>PS</li> <li>INS</li> <li>DEL</li> </ul> | SL<br>HM<br>END | Apply<br>Guidel<br>PB<br>PU<br>PD |  |
|        | E Prima<br>SC C<br>Tab<br>Caps<br>Shift<br>LCti | Laye                           | r 1<br>Mun<br>11<br>2<br>W<br>S<br>Z<br>LAIt<br>combin | Layer<br>nber P<br>F2<br>3<br>E<br>X<br>X | r2<br>ad<br>F3<br>4<br>E<br>D<br>C | Layer<br>N M<br>F4<br>5<br>R<br>F<br>Ctrl | Aledia                         | Drive<br>Ft<br>6<br>9<br>8<br>8<br>8<br>8<br>9<br>9 | er 1  System  System  T  T  T  T  T  T  T  T  T  T  T  T  T | Eacks                   | F7            | 9 ) ( ( ) ( ) ( ) ( ) ( ) ( ) ( ) ( ) ( | 1 10005e                   | ±      | • D<br>F9<br>-           | isable<br>F10<br>+<br>[<br>Win | ) F<br>]<br>F<br>Men | Entropy Contract of Contract of Contract o | emp La:<br>F12<br>space<br>\<br>RCti       | ✓ Save yer Switch PS INS DEL                                                         | SL<br>HM<br>END | Apply<br>Guidel<br>PB<br>PU<br>PD |  |

- 4. Press the key that you would like to assign to the keyboard, in this case, we are assigning the Backspace. You will then see the button flash with the name of the key you just assigned.
- 5. Press Save, and then Apply.

## Remapping A Key Combination

If you want to make a keyboard combination of your layout, you can do this to have more if you want to have more functionality on your board. In this case, we're going to map LCtrl + R to our Split spacebar.

| ESC !  | @ #<br>2 3 | \$%^<br>456 | & *<br>7 8 | () —<br>90 — | + · BAG  | KSPACE |
|--------|------------|-------------|------------|--------------|----------|--------|
| TAB    | QWE        | RT          | YUI        | ΟΡ           |          | DEL    |
| CAPS   | ASE        | FG          | НJ         | K L ;        | ", ENTER | PU     |
| SHIFT  | z x        | C V         | BNM        | < >.         | ? SHET † | PO     |
| CTRL W | ALT N      |             |            | ALT F        |          | 11-    |
|        |            |             |            | _            |          |        |

Select your layer, in this case, we are going to be adding our Key Combination to Layer
 1.

| 6                                    |                        | 🕅 c     | onfigurat  | ions ∹ģ | E File | s 🗎 Mai    |            |          |         |                 |                   |            |
|--------------------------------------|------------------------|---------|------------|---------|--------|------------|------------|----------|---------|-----------------|-------------------|------------|
| Model: <mark>GK</mark><br>Firm Versi | 68XS RGB<br>ion: v1.17 |         | •          |         | •      | •          |            | •        | •       | •               | •                 |            |
|                                      |                        | !       | 2 #<br>2 3 | \$      | %      | Ĝ          | & *<br>7 8 | ) (<br>9 | )<br>0  |                 | BACKSPACE         | Ì.         |
|                                      | TAB                    | Q       | W<br>S     | E       | R<br>F | т ү<br>G H | J          | I<br>К   | 0 P     | ( )<br>[ ]<br>; | I DEL<br>ENTER PU |            |
|                                      | SHIFT                  |         | z          | ×       | c v    | в          | N          | м        | ; ?     | ? SHET          | t PD              |            |
|                                      | CTRL                   | WIN     | ALT        |         |        |            |            |          | AUT     | FN MENU         | •                 |            |
|                                      |                        |         |            |         | Û      |            | _          | _        |         |                 |                   | 2          |
| Standar                              | d Layer                | 1 La    | yer2       |         | Drive  |            |            | Ĩ        |         |                 | ✓ Save            | ± Apply    |
| < 📟 Pr                               | imary (                | 🖬 Numbe | r Pad      | ⊙ Me    | dia    | 🐺 System/N | et (       | Mouse    | 😑 Disab | ole 🕒 Temp      | b Layer Switch    | 目 Guidel ⇒ |

Press the key on the animated keyboard that you would like to edit. In this case, We are going to be assigning the larger portion of the split spacebar as the combination LCtrl + R.

| Primary               | 🖬 Number Pad            | ⊙ Media | 🖳 System/Net | 🔋 Mouse | 🖨 Disable | 🛑 Temp Laye | r Switch | 🗏 Guidel > |
|-----------------------|-------------------------|---------|--------------|---------|-----------|-------------|----------|------------|
| ESC                   | F1 F2 F3                | F4      | F5 F6 F7     | F8 I    | F9 F10    | F11 F12     | PS SL    | РВ         |
| 1                     | 2 3 4                   | 5 6     |              |         |           | Backspace   | INS HM   | PU         |
| Tab Q                 | W E F                   | R T     |              | 0 P     |           |             | DEL END  | PD         |
| Caps                  | A S D                   | F G     | H J K        |         |           | Enter       |          |            |
| LShift \              | Z X C                   | V В     | N M          |         |           | RShift      |          |            |
| LCtl LWin             | LAIt                    | s       | pace         | RAIt    | RWin Me   | nu RCti     |          |            |
| <b>2</b> 6            | Combination: LC         | tri 🗸 🗸 | + R          | © View  |           |             |          |            |
| Soft Version: 6.0.0.3 | 0   Release Date: 2020- | 05-12   |              |         | GK6+ V6   |             |          |            |

3. Select from this section what combination you would like to do. You need to select a main button from the dropdown and then a key from the virtual keyboard.

| Primary               | 🖬 Number Pad             | ⊙ Media      | 🛒 System/Net | ピ Mouse | 🖨 Disable | 🇯 Temp Layer Switc | h 🗏 Guidel > |
|-----------------------|--------------------------|--------------|--------------|---------|-----------|--------------------|--------------|
| ESC \varTheta         | F1 F2 F3                 | F4           | F5 F6 F7     | F8 F    | 9 F10 F1  | 1 F12 PS           | SL PB        |
| 1                     |                          |              |              |         | - + B     | ackspace INS       | HM PU        |
| Tab Q                 |                          | RT           |              | 0 P     |           | \ DEL              | END PD       |
| Caps                  | A S D                    |              | H J I        | K L ;   |           | Enter              |              |
| LShift \              | Z X C                    |              | N M          |         | / R5      | Shift              |              |
| LCtl LWin             | LAIt                     |              | pace         | RAIt    | RWin Menu | RCtl ←             |              |
| <b>*</b> 4            | Combination:             | 111 <b>~</b> | / + R        | © View  |           |                    |              |
| Soft Version: 6.0.0.3 | 30   Release Date: 2020- | -05-12       |              |         | GK6+ V6   |                    |              |

4. Click View from the Combination Section, then Save and Apply.

# Macro Tutorial

## Macros

## Creating a New Macro Category

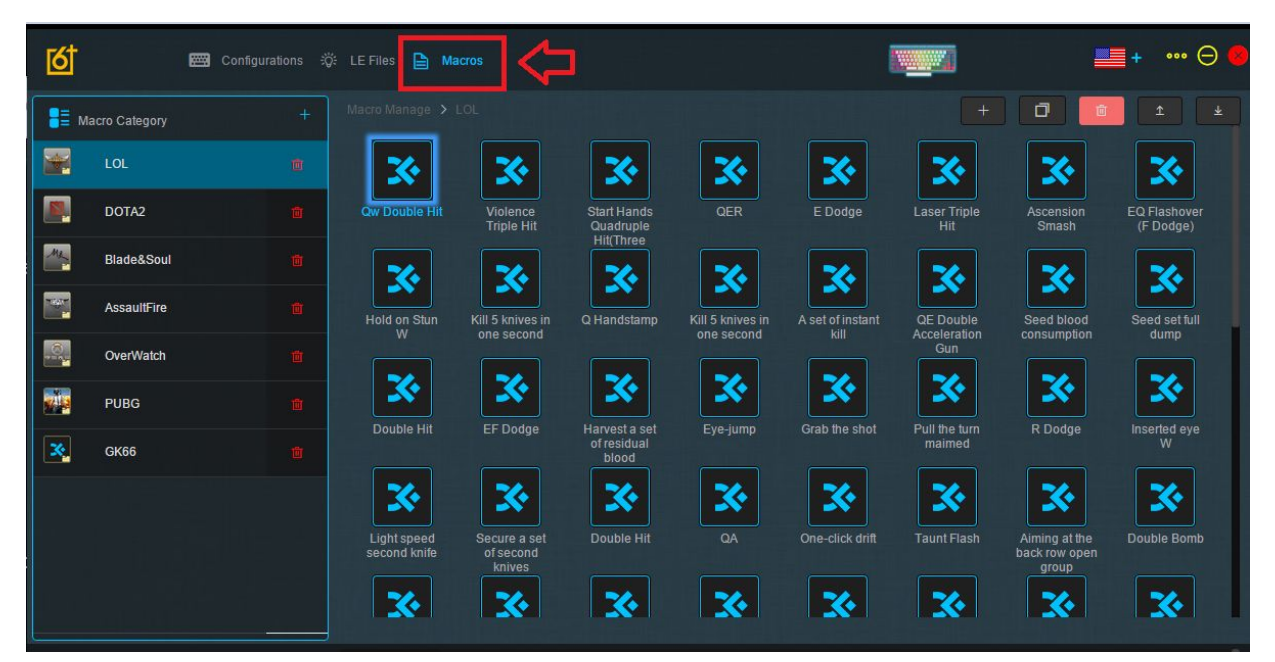

1. Press the "Macros" tab at the top of the navigation bar to get to the Macro creator

| 6     |               | 🧱 Configurations 🗟 | 🔅 LE Files 🗎 M           | acros                               |                          |                  | 1                |                     |                                         | ■+ … ⊖ ●                  |
|-------|---------------|--------------------|--------------------------|-------------------------------------|--------------------------|------------------|------------------|---------------------|-----------------------------------------|---------------------------|
| В≣ ма | acro Category | +                  | Input Macro Packa        | ge Namı 🛛 🕂                         | Confirm                  |                  |                  |                     | 0                                       | 1 ±                       |
|       | LOL           |                    | *                        | *                                   | *                        | *                | *                | *                   | *                                       | *                         |
|       | DOTA2         |                    | Qw Double Hit            | Violence<br>Triple Hit              | Start Hands<br>Quadruple | QER              | E Dodge          | Laser Triple<br>Hit | Ascension<br>Smash                      | EQ Flashover<br>(F Dodge) |
| ML    | Blade&Soul    |                    |                          | *                                   | Hittmee                  | *                | *                | *                   | *                                       | *                         |
|       | AssaultFire   |                    | Hold on Stun             | Kill 5 knives in                    | Q Handstamp              | Kill 5 knives in | A set of instant | QE Double           | Seed blood                              | Seed set full             |
| 8     | OverWatch     |                    |                          |                                     |                          |                  |                  | Gun                 |                                         |                           |
|       | PUBG          |                    | Dauble Hit               | EE Dodao                            | Hanvasta sat             |                  | Grab the chot    | Pull the turn       | R Dodgo                                 |                           |
| ×.    | GK66          |                    | Double Hit               |                                     | of residual<br>blood     | Eye-jump         | Grab the shot    | maimed              | K Douge                                 | W                         |
|       |               |                    | *                        | *                                   | *                        | *                | *                | *                   | *                                       | *                         |
|       |               |                    | Light speed second knife | Secure a set<br>of second<br>knives | Double Hit               | QA               | One-click drift  | Taunt Flash         | Aiming at the<br>back row open<br>group | Double Bomb               |
|       |               |                    | *                        | *                                   | *                        | *                | *                | *                   | *                                       | *                         |

2. Select the Plus Button by the Macro Category tag and give it a name. Then click confirm.

| 6           |               | 📰 Configurations 🗄 | ğ: LE Files 🗎 Ma | acros     |  |     | + | • |
|-------------|---------------|--------------------|------------------|-----------|--|-----|---|---|
| 8≣ ма       | acro Category |                    |                  | + Confirm |  | + 0 | Û |   |
| -           | LOL           |                    |                  |           |  |     |   |   |
|             | DOTA2         |                    |                  |           |  |     |   |   |
| ML          | Blade&Soul    |                    |                  |           |  |     |   |   |
|             | AssaultFire   |                    |                  |           |  |     |   |   |
| 0           | OverWatch     |                    |                  |           |  |     |   |   |
| <b>1</b> 12 | PUBG          |                    |                  |           |  |     |   |   |
| *           | GK66          |                    |                  |           |  |     |   |   |
| ×           | Tutorial      |                    |                  |           |  |     |   |   |
|             |               |                    |                  |           |  |     |   |   |
|             |               |                    |                  |           |  |     |   |   |

You will now see your Macro Category.

## Creating a Macro

| 6                                                                                                    |               | Configurations | Ç: LE Files 🗎 Macros |                  |               | + ••  | •• \varTheta 🧧 |
|----------------------------------------------------------------------------------------------------|---------------|----------------|----------------------|------------------|---------------|-------|----------------|
| a the second second sec | acro Category |                |                      | Input Macro Name | + Confirm > + | 0 🛈 ± | <u>+</u>       |
|                                                                                                    | LOL           |                |                      |                  |               |       |                |
|                                                                                                    | DOTA2         |                |                      |                  |               |       |                |
|                                                                                                    | Blade&Soul    |                |                      |                  |               |       |                |
| - Q                                                                                                    | AssaultFire   |                |                      |                  |               |       |                |
| 8                                                                                                    | OverWatch     |                |                      |                  |               |       |                |
|                                                                                                    | PUBG          |                |                      |                  |               |       |                |
| ×                                                                                                    | GK66          |                |                      |                  |               |       |                |
| ×.                                                                                                    | Tutorial      |                |                      |                  |               |       |                |
|                                                                                                    |               |                |                      |                  |               |       |                |
|                                                                                                    |               |                |                      |                  |               |       |                |

1. Click the "+" Button the the left and enter your desired Macro name, then press Confirm.

| . ∎≣ м                              | acro Category                  | +          | Macro Manage > Tutorial |         | + 0 ± ±                             |
|-------------------------------------|--------------------------------|------------|-------------------------|---------|-------------------------------------|
|                                     | LOL                            | ø          | ×                       |         |                                     |
|                                     | DOTA2                          |            | Tutorial                |         |                                     |
| Ma                                  | Blade&Soul                     | <b>a</b>   |                         |         |                                     |
|                                     | AssaultFire                    | ā          |                         |         |                                     |
| <u>.</u>                            | OverWatch                      | ġ.         |                         |         |                                     |
|                                     | PUBG                           | Ť          |                         |         |                                     |
| ×.                                  | GK66                           | Ø          |                         |         |                                     |
| ×.                                  | Tutorial                       |            |                         |         |                                     |
|                                     |                                |            |                         |         |                                     |
| Macro                               |                                | Recordi    | ng 🕨                    |         |                                     |
| Tutor                               |                                |            | 1                       |         |                                     |
| Delay n                             |                                |            |                         | No Dete |                                     |
| Rec                                 | cording delay                  |            |                         | NU Data |                                     |
| <ul> <li>Min</li> <li>10</li> </ul> | imum delay(5ms)<br>00 ms delav |            |                         |         |                                     |
|                                     |                                |            |                         |         |                                     |
| Soft Ver                            | sion: 6.0.0.30   Release Date: | 2020-05-12 | GK6+                    | V6      | ©makebyself   Powered By makebyself |

2. You will now see the Macro appear in your selected Macro Category.

### Recording a Macro

| <b>∃</b> ≣ Ma | acro Category                    | +         | Macro Manage | <ul> <li>Tutorial</li> </ul> |         |  |  | + | Ō       | Ū          | Î         | Ŧ         |
|---------------|----------------------------------|-----------|--------------|------------------------------|---------|--|--|---|---------|------------|-----------|-----------|
|               | LOL                              | đ         | <b>X</b>     |                              |         |  |  |   |         |            |           |           |
|               | DOTA2                            |           | Tutorial1    |                              |         |  |  |   |         |            |           |           |
| <u></u>       | Blade&Soul                       |           |              |                              |         |  |  |   |         |            |           |           |
|               | AssaultFire                      |           |              |                              |         |  |  |   |         |            |           |           |
| 8             | OverWatch                        |           |              |                              |         |  |  |   |         |            |           | 3         |
|               | PUBG                             |           |              |                              |         |  |  |   |         |            |           |           |
| ×             | GK66                             | 1         |              |                              |         |  |  |   |         |            |           |           |
| 8             | Tutorial                         |           |              |                              |         |  |  |   |         |            |           |           |
|               |                                  |           |              |                              |         |  |  |   |         |            |           |           |
| Macro N       |                                  | Record    | ing 🕨        |                              |         |  |  |   |         |            |           |           |
| Tutoria       |                                  |           | 1            |                              |         |  |  |   |         |            |           |           |
| Delay m       |                                  |           |              |                              |         |  |  |   |         |            |           |           |
| Rec           | ording delay                     |           |              |                              |         |  |  |   |         |            |           |           |
| Mini          |                                  |           |              |                              |         |  |  |   |         |            |           |           |
| • 100         | 0 ms delay                       |           |              |                              |         |  |  |   |         |            |           |           |
| Soft Vers     | sion: 6.0.0.30   Release Date: 2 | 020-05-12 |              |                              | GK6+ V6 |  |  |   | ©makeby | self   Pow | ered By:m | akebyself |

1. Click the Recording setting, this will then listen to key pressed and save them to your macro.

|                                                   |   | -        |               |        | ш <i>К</i> .                          |
|---------------------------------------------------|---|----------|---------------|--------|---------------------------------------|
|                                                   |   | C        | 132 ms        |        |                                       |
|                                                   |   | ±        | τ.            |        |                                       |
|                                                   | ~ | G        | 610 ms        | â      | ê                                     |
| Recording delay                                   | A |          |               |        |                                       |
| Minimum delay(5ms)                                | T | Ŧ        | "O"           |        |                                       |
| 1000 ms delay                                     |   | G        | 120 <b>ms</b> |        |                                       |
|                                                   |   | <b>±</b> | "O"           |        |                                       |
| Soft Version: 6.0.0.30   Release Date: 2020-05-12 |   |          |               | GK6+V6 | 6 ©makebyself   Powered By:makebyself |

2. Record your keypresses. In this case, we recorded the key presses "H E L L O". You can then click the tick and it will confirm your macro selection.

## Editing a Macro

| হ্ব         | 📟 Configurations 🕯 | ې LE Files 📄 Ma             |                                     | 3                        |                  | I                |                           |                                         | <b>■</b> + … ⊖ <b>《</b>   |
|-------------|--------------------|-----------------------------|-------------------------------------|--------------------------|------------------|------------------|---------------------------|-----------------------------------------|---------------------------|
| Hacro Categ | ory +              | Macro Manage 🗲              |                                     |                          |                  |                  |                           | 0                                       | 1 ±                       |
| LOL         |                    | *                           | *                                   | *                        | *                | *                | *                         | *                                       | *                         |
| DOTA2       |                    | Qw Double Hit               | Violence<br>Triple Hit              | Start Hands<br>Quadruple |                  | E Dodge          | Laser Triple<br>Hit       | Ascension<br>Smash                      | EQ Flashover<br>(F Dodge) |
| Blade&      | Soul 💼             | *                           | *                                   |                          | *                | *                | *                         | *                                       | *                         |
| Assaulti    | Fire 💼             | Hold on Stun                | Kill 5 knives in                    | Q Handstamp              | Kill 5 knives in | A set of instant | QE Double<br>Acceleration | Seed blood                              | Seed set full             |
| OverWa      | tch 💼              |                             |                                     |                          |                  |                  | Gun                       |                                         |                           |
| PUBG        |                    |                             |                                     |                          | <b>.</b>         |                  |                           |                                         | <b></b>                   |
| GK66        |                    | Double Hit                  | EF Dooge                            | of residual blood        | Eye-jump         | Grab the shot    | maimed                    | R Doage                                 | W                         |
|             |                    | *                           | *                                   | 3                        | *                | *                | *                         | *                                       | *                         |
|             |                    | Light speed<br>second knife | Secure a set<br>of second<br>knives | Double Hit               |                  | One-click drift  | Taunt Flash               | Aiming at the<br>back row open<br>group | Double Bomb               |
|             |                    | *                           | *                                   | *                        | *                | *                | *                         | *                                       | *                         |

1. Press the "Macros" tab at the top of the navigation bar to get to the Macro creator

| হ্ব      |               | 📟 Configurations 🔅 | E Files 🗎 Macros        | ····· 🖂 🦷 |
|----------|---------------|--------------------|-------------------------|-----------|
| E Ma     | acro Category |                    | Macro Manage > Tutorial |           |
|          | LOL           | Ċ                  | × 🖒                     |           |
|          | DOTA2         |                    | Tutorial1               |           |
| <u>~</u> | Blade&Soul    | â                  |                         |           |
|          | AssaultFire   | 8                  |                         |           |
|          | OverWatch     | 8                  |                         |           |
|          | PUBG          | 8                  |                         |           |
| ×        | GK66          | 8                  |                         |           |
|          | Tutorial      | 8                  |                         |           |
|          |               |                    |                         |           |
|          |               |                    |                         |           |
|          |               |                    |                         |           |
| Macro N  |               |                    | ► ± "H"                 |           |
| Tutoria  |               |                    | 99                      | ms        |
| Delay m  |               |                    | ± "H"                   |           |
| Rec      | ording delay  |                    | C 181                   | 1 ms      |
| I Mini   |               |                    | ± "E"                   |           |
| • 100    | 0 ms delay    |                    | <b>C</b> 119            | 9 ms      |

2. Click the Macro you would like to edit, and click the pencil icon.

## Assigning A Macro To A Key

| 🚺 📫 Configurations 🔅 LE Files 🗎 Macros                                                                                                    | <b></b> + … ⊖ <b></b>                                                                                                    |
|----------------------------------------------------------------------------------------------------|----------------------------------------------------------------------------------------------------|
| Model: GK68XS RGB<br>Firm Version: v1.17                                                                                                    | Light Effect Setting (132)                                                                                                    |
| EC ! @ # \$ %                                                                                                    |                                                                                                    |
| • CAS A S D F G H J K L ; ", DATER PU<br>SIET Z X C V B N M S ? ? SIET t 50                                                                                           | LE Files Input keywords Q                                                                                                    |
|                                                                                                    |                                                                                                    |
|                                                                                                    | Image: Constraint of the second second se |
| Standard Layer 1 Layer 2 Layer 3 Driver 1 & 2 1 ± ✓ Save ± Ap                                                                                                    | pply Tutorial C View                                                                                                    |
| c 🚍 Primary 🗟 Number Pad 🧿 Media 🐺 System/Net 😫 Mouse 🖨 Disable 🎼 Temp Layer Switch 🗧 G                                                                               | uidel > Acro Setting                                                                                                    |
| ESC 😝 F1 F2 F3 F4 F5 F6 F7 F8 F9 F10 F11 F12 PS SL F<br>1 2 3 4 5 6 7 8 9 0 - + Delete INS HM F<br>Tab. 0 W E B T Y II L 0 P ( L - ) DEL END 1                        | PB LOL V Input keywords Q PU PU PO Violence Triple Hit PD                                                                                                    |
| Caps     A     S     D     F     G     H     J     K     L     ;     '     Return       LShift     \     Z     X     C     V     B     N     ,     /     Rshift     ↑ | Start Hands Quadruple Hit(Three Floors)                                                                                                    |
| LCtil LCmd LOpt Space ROpt RCmd Menu RCtil                                                                                                    | E Dodge     Execute after 1 times to stop     Bitton release to stop                                                                                                    |

1. Head to the configuration tab in the software.

| 🖆 📾 Configurations 🔅 LE Files 🗎 Macros                                                                                                    | <b>■</b> + ••• ⊖ <del>6</del>             |
|----------------------------------------------------------------------------------------------------|-------------------------------------------|
| Model: GK68X\$ RGB<br>Firm Version: v1.17                                                                                                    | Light Effect Setting (132)                |
| 1       9       3       5       6       7       8       9       0       -       +       •       BOOSPACE         18       Q       W       E       R       T       Y       U       I       O       P       1       1       DE |                                           |
| • CARS A S D F G H J K L ; ", DATER PV •                                                                                                    | LE Files Input keywords Q                 |
| Set Z X C V B N M S ? ? Set t PD                                                                                                    | 'Ç' JK-061-Mac                            |
|                                                                                                    | DOTÁ2<br>Blade&Soul 29                    |
|                                                                                                    | AssaultFire <b>XX</b>                     |
|                                                                                                    | OverWatch 29_130                          |
| Standard Layer1 Layer2 Layer3 Dinver1 3 1 ± ✓ Save ± Apply                                                                                                    | GK66 GK66 OView                           |
| 🖼 Primary 🗐 Number Pad 🛛 Media 🐺 System/Net 😫 Mouse 🗢 Disable 🇯 Temp Layer Switch 🗐 Guide                                                                                                    |                                           |
| ESC 😝 F1 F2 F3 F4 F5 F6 F7 F8 F9 F10 F11 F12 PS SL PB                                                                                                    | LOL A Fout ke words Q                     |
| ` 1 2 3 4 5 6 7 8 9 0 - + Delete INS HM PU                                                                                                    | Qw Double Hit                             |
| Tab Q W E R T Y U I O P [ ] V DEL END PD                                                                                                    | Violence Imple Hit                        |
| Caps A S D F G H J K L ; ' Return                                                                                                    | 별 Start Hands Quadruple Hit(Three Floors) |
| LShift \ Z X C V B N M , . / RShift †                                                                                                    | QER                                       |
| LCti LCmd LOpt Space ROpt RCmd Menu RCti                                                                                                    | E Dodge                                   |
| Combination: LCH V A @ View Shortcut: Salart                                                                                                    | Bitton release to stop                    |

2. Head to the Macro section on the right and select the dropdown, in this section you will see the category you created.

| Model: GK68XS RGB<br>Firm Version: v1.17                                                                                                    | Light Effect Setting (132)                                                   |
|----------------------------------------------------------------------------------------------------|------------------------------------------------------------------------------|
| $\begin{array}{c} \bullet \bullet \bullet \bullet \bullet \bullet \bullet \bullet \bullet \bullet \bullet \bullet \bullet \bullet \bullet \bullet \bullet \bullet \bullet$ |                                                                              |
| • CAPS A S D F G H J K L ;; ", DITER PU •                                                                                                    | LE Files Input keywords Q                                                    |
|                                                                                                    | ోర్ JK-061-Mac                                                               |
|                                                                                                    | ·☆ GK96XS-1                                                                  |
|                                                                                                    | ंÇ Light Effect 129                                                          |
|                                                                                                    | ∵Ç RainbowMatrix                                                             |
|                                                                                                    | Ý Light Effect 129_130                                                       |
|                                                                                                    | 🔆 Tutorial                                                                   |
| Standard Layer 1 Layer 2 Layer 3 Driver 1 S 2 1 ± ✓ Save ± Apply                                                                                                    | Tutorial 🖉 🖉 View                                                            |
| < 📼 Primary 🖬 Number Pad 💿 Media 🐺 System/Net 😫 Mouse 🗢 Disable 🏮 Temp Layer Switch 🗏 Guidel 🗦                                                                             | Macro Setting                                                                |
| ESC 😝 F1 F2 F3 F4 F5 F6 F7 F8 F9 F10 F11 F12 PS SL PB                                                                                                    | Tutorial 🗸 Input keywords 🔍                                                  |
| * 1 2 3 4 5 6 7 8 9 0 - + Delete INS HM PU                                                                                                    | Tutorial1                                                                    |
| Tab Q W E R T Y U I O P [ ] \ DEL END PD                                                                                                    |                                                                              |
| Caps A S D F G H J K L ; ' Return                                                                                                    |                                                                              |
| LShift V Z X C V B N M , . / RShift †                                                                                                    |                                                                              |
| LCI LCmd LOpt Space ROpt RCmd Menu RCI $\leftarrow$ $\downarrow$ $\rightarrow$                                                                                             | Execute after 1 times to stop                                                |
| 🕼 付 Combination: LCtri V + Enter 👁 View Shortcut: Select 👪 👁 View                                                                                                    | <ul> <li>Btton release to stop</li> <li>Btton press again to stop</li> </ul> |

3. You will see the macro you created, press on the macro, and then press on the key you would like to use it with, in this case we will run the macro on Right Alt.

| [                                |            | rd       |                        |      |             | er 2     |                     | er 3 | Dr | river 1       |       | 8 | ũ | Î  |     |      |    |      |       |     | Apply | Tutorial 🔶 👁 View                                            |
|----------------------------------|------------|----------|------------------------|------|-------------|----------|---------------------|------|----|---------------|-------|---|---|----|-----|------|----|------|-------|-----|-------|--------------------------------------------------------------|
| < 🔤 Primary 🔲 Number Pad 📀 Media |            |          | 🛒 System/Net 🛛 😫 Mouse |      | e 😑 Disable |          | 💣 Temp Layer Switch |      |    | Macro Setting |       |   |   |    |     |      |    |      |       |     |       |                                                              |
|                                  | ESC        |          |                        |      |             | F3       |                     |      |    | F5            | F6    |   |   | F8 |     |      |    | F11  | F12   | PS  | PB    | Tutorial 🗸 Input keywords 🔍                                  |
|                                  |            |          |                        |      |             |          |                     |      |    |               |       |   |   |    |     |      |    |      | elete |     | PU    |                                                              |
| 3                                |            |          |                        |      |             | E        |                     |      |    |               |       |   |   |    |     |      |    |      |       |     | PD    |                                                              |
|                                  | Сар        |          |                        |      |             |          |                     |      |    |               |       |   |   |    |     |      |    |      | turn  |     |       |                                                              |
|                                  | LShift     |          |                        |      |             |          |                     |      | В  |               |       |   |   |    |     |      |    |      |       |     |       |                                                              |
|                                  | LCtl       |          |                        |      | pt          |          |                     |      |    | space         |       |   |   |    | Opt | RCmd |    | Menu | RCtl  |     |       | Evenute after     Image to step                              |
|                                  | 42         | 6        |                        |      |             |          |                     |      |    |               | Enter |   |   |    |     |      |    |      |       | © \ |       | Btton release to stop     Btton press again to stop     View |
|                                  | Soft Versi | on: 6.0. | 0.30                   | Rele | ase Da      | ite: 202 | 0-05-1              |      |    |               |       |   |   |    |     | GK6+ | V6 |      |       |     |       | ©makebyself   Powered By:makebyself                          |

- 4. After selecting the key and the macro, click view and you will see the macros name flashing on the key.
- 5. Click Save and Apply.

# Troubleshooting

## Frequently Asked Questions

This section will answer some general questions that I have seen coming up in support threads and on the Discord. You can contact us via <a href="mailto:support@epomaker.com">support@epomaker.com</a> if you're still having issues

#### I see "Not Support Device"

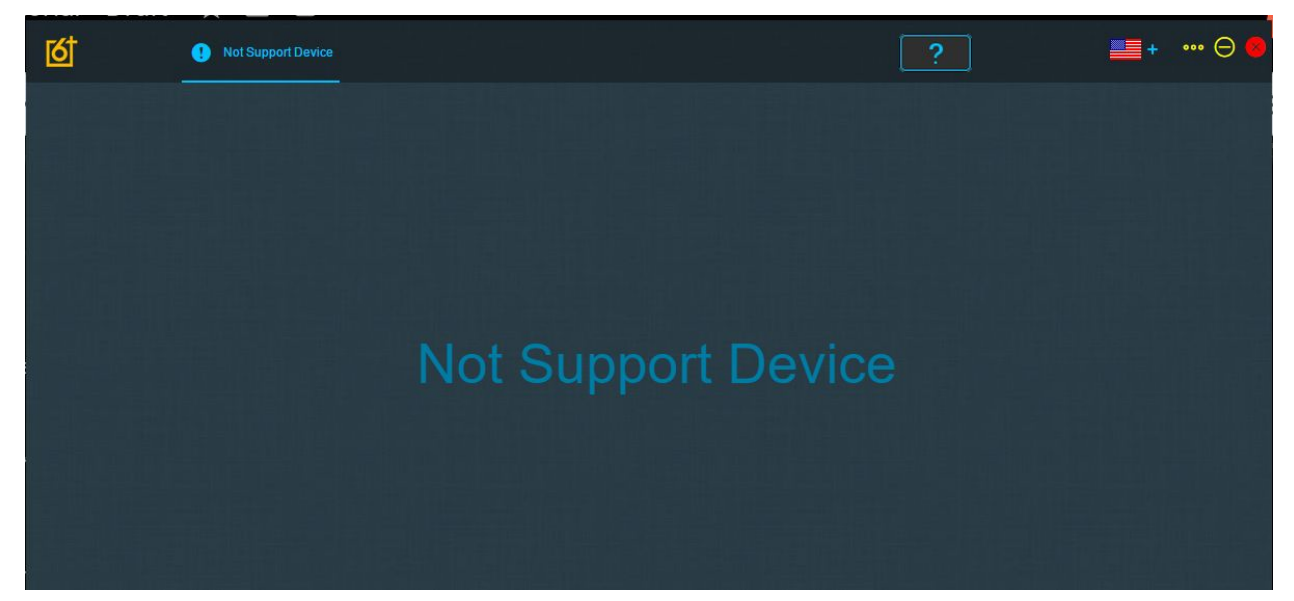

In this circumstance, there could be a few things to look into to figure out why the computer isn't detecting the keyboard.

- Please check that you are plugging the device into a USB-A to USB-C with the given cable. This means that the keyboard DOES NOT directly support USB-C to USB-C connections or other connections such as PS/2. You can overcome this by using a dongle to connect to a Mac, but we can't ensure that a third party dongle will be supported.
- 2. If you see this try to reinstall the software, and then restart your computer and reinstall it again.
- 3. Try another USB-A port on the device, and if possible, try connecting it to another device to try and see if its a computer hardware issue or a problem with the keyboard itself.

### Combination of the FN key + Another key

You cannot use the FN key to make combinations with other keys. The keys that are currently available to use as the base key for a combination include but are not limited to: LCtrl, LShift,

LAIt, LCtrl + LShift, RCtrl + RAIt and so on. But the software uses the FN key for a bunch of combinations that are pre-defined so it is not available.

### My Mac Delete key is not working

On MacOS, the "Delete" key is used as the Backspace Key. In this case, you need to make sure that your backspace isn't binded to the Windows backspace because your Mac will not detect it. We will go through how to make the delete key binded in the Layer 2 "Mac Layer" to fix this.

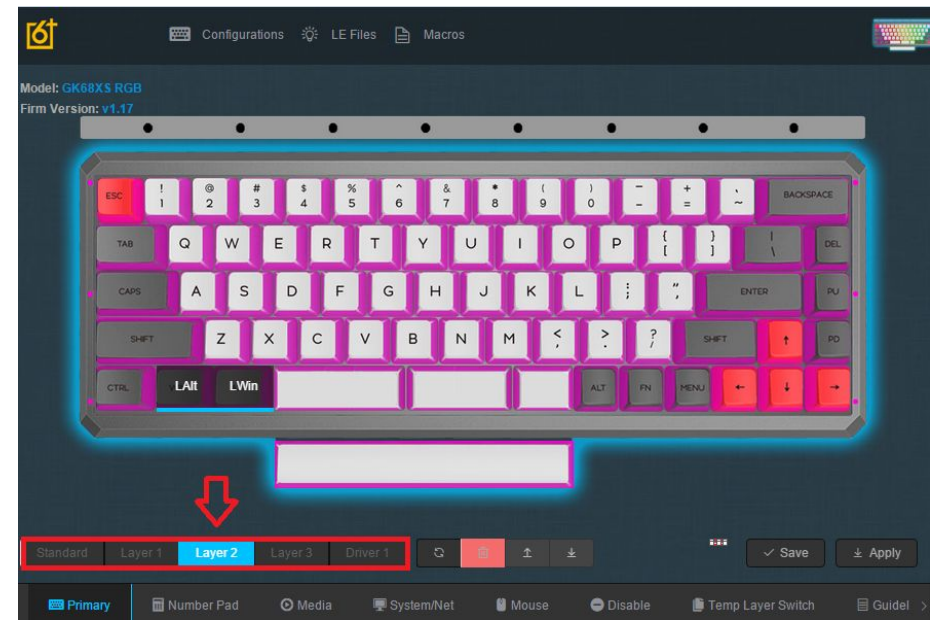

1. Select Layer 2 for the MacOS layer. Here, you will see that the Command and Option keys are swapped the right way around by default.

| SK68<br>rsion | XS RGB<br>: v1.17 |       |      |          |     | •     |          | • |     |         |       |         |
|---------------|-------------------|-------|------|----------|-----|-------|----------|---|-----|---------|-------|---------|
| ſ             | ESC               | ! @   | #    | <b>S</b> | %   | ^ & & | *        | ( | 1   |         | . m   | CHSPACE |
|               | TAB               | Q     | w    | ER       | т   | Y     | U        |   | 0 P | ł       | }     | DEL     |
|               | CAPS              | A     | S    | DI       | = G | н     | J        | К | L ; | 2       | ENTER | au .    |
|               | CTRL              | LAIt  | LWin |          |     |       |          |   | ALT | FN MENU |       | Ē.      |
|               |                   |       |      | -        |     |       |          |   |     |         |       |         |
|               |                   |       |      |          |     |       |          |   |     |         |       |         |
|               | Layer             | 1 Lay | er 2 | Layer 3  |     | C     | <u>ė</u> |   |     |         | √ Sa  | ve ± Ap |
|               |                   |       |      |          |     |       |          |   |     |         |       |         |

2. Select the backspace from the animated keyboard. You should see it starting to pulse a red colour.

| Primary |          | 🖬 Number Pad | ⊙ Media | 🕎 System/Net | 🛯 Mouse | 🖨 Disable                               | 📕 Temp Layer Switch |        | 🗏 Guidel > |
|---------|----------|--------------|---------|--------------|---------|-----------------------------------------|---------------------|--------|------------|
|         | ESC 😝    | F1 F2 F3     | F4      | F5 F6 F7     | F8      | F9 F10                                  | F11 F12             | PS S   | L PB       |
|         |          |              |         |              |         |                                         | Delete              | INS H  | M PU       |
|         | Tab Q    |              | RT      |              | O P     | []]]]]]]]]]]]]]]]]]]]]]]]]]]]]]]]]]]]]] |                     | DEL EN | ND PD      |
|         | Caps     | A S D        |         | HJH          |         |                                         | Return              |        |            |
|         | LShift \ | Z X C        |         | B N M        |         |                                         | RShift              |        |            |
|         | LCt      | LOpt         |         | Space        | ROp     | ot RCmd M                               | lenu RCtl           |        |            |
|         | 21       |              |         | ~ + A        | © View  |                                         |                     |        |            |

3. Select the Apple mode of keyboard from the selection. Here, you should see the familiar layout for MacOS.

| Model: GK68XS RGB      |              |              |                |                       |            |            |            |          |
|------------------------|--------------|--------------|----------------|-----------------------|------------|------------|------------|----------|
| -irm Version: V1.17    | •            | • •          | •              | •                     | •          | •          | л          |          |
|                        |              |              |                |                       |            |            |            |          |
| ESC                    | ! ©<br>1 2   | # \$<br>3 4  | % ^ &<br>5 6 7 | * (<br>8 9            | ) –        | * *        | Backspace  |          |
| TAB                    | Q            | WER          | ТҮ             | UI                    | O P        |            | I DEL      |          |
| CAPS                   | A            | S D          | FGH            | JK                    | L ;        | ", ENTE    | R          |          |
| SH                     | Z            | хс           | VB             | N M <sup>&lt;</sup> , | ? ?        | SHET       | t PD       |          |
| CTRL                   | LAIt         | LWin         |                |                       | ALT FN     | MENU +     | • -        |          |
|                        |              |              |                | 0.65                  |            |            |            |          |
|                        |              |              |                |                       |            |            |            |          |
|                        |              |              |                |                       |            |            |            |          |
| Standard Lay           | ar 1 Layer   | 2 Layer 3    |                | 1 1                   |            |            | ✓ Save     | ± Apply  |
| 📾 Primary              | 🖬 Number Pa  | ad 📀 Media   | 🐺 System/Net   | 🖹 Mouse               | 😑 Disable  | 🛢 Temp Lay | ver Switch | 目 Guidel |
| ESC 😑                  | 1 F2         | F3 F4        | F5 F6          | F7 F8                 | F9 F10     | F11 F12    | PS SL      | РВ       |
|                        |              |              |                |                       |            | Delete     | INS HM     | PU       |
| Tab Q                  |              |              |                |                       |            | 1 \        | DEL END    | D PD     |
| Caps A                 |              |              |                |                       |            | Return     |            |          |
| LShift \               |              |              | B N N          |                       |            | RShift     |            |          |
| LCtl LCmd              | LOpt         |              | Space          | R                     | Opt RCmd M | /ienu RCti |            |          |
| ( #2 🔞 (               |              |              | → + Backsj     | © View                |            |            |            |          |
| Soft Version: 6.0.0.30 | Release Date | : 2020-05-12 |                |                       | GK6+ V6    | ir in      |            |          |

- 4. Select the Delete key in the keyboard, you should see it flashing on the animated keyboard that you binded it.
- 5. Press Save, Then Apply.

## My GK6X Plus Driver is in Chinese

| হ্ব                                                   | 📟 功能配置 🤴 灯效库        | ▲ 宏管理                    |                                                                                                    |                      | <u>₩</u> + ••• ⊖ Θ                                                                                                 |
|-------------------------------------------------------|---------------------|--------------------------|----------------------------------------------------------------------------------------------------|----------------------|----------------------------------------------------------------------------------------------------|
| 机型: GK68X\$ RGB<br>固件版本: v1.17                        |                     |                          |                                                                                                    |                      | All All All All All All All All All All                                                                            |
| ESC<br>TAB                                            | !                   | 5 6 6 1 8 9<br>T Y U I O | ) & Backspace<br>P { } } / v.                                                                                                    |                      |                                                                                                    |
| CAPS                                                  | ASD                 | FGHJKL                   | ENTER PU                                                                                                    |                      | 灯效库 輸入关键词 Q                                                                                                    |
|                                                       |                     |                          | 2 2                                                                                                    | -¢                   | 9 全亮红光                                                                                                    |
| 54                                                    | ZXC                 | V В N М ,                |                                                                                                    | ÷\$                  | <sup>6</sup> 全亮紫光                                                                                                  |
| CTRL                                                  | LAIT LWin           |                          | ALT IN MENU + + +                                                                                                    | -¢-                  | <sup>6</sup> 全亮白光                                                                                                  |
|                                                       |                     |                          |                                                                                                    | ¢.                   | 1 全亮蓝光                                                                                                    |
|                                                       |                     |                          |                                                                                                    |                      | <sup>6</sup> 幻彩海浪                                                                                                  |
|                                                       |                     |                          |                                                                                                    |                      | <sup>6</sup> 白光呼吸                                                                                                  |
| 标准层 板载层1                                              | • 板载层 <b>2</b> 板载层3 | 驱动属1 🔉 💼 土 🛓             |                                                                                                    | ± 应用                 |                                                                                                    |
|                                                       |                     |                          |                                                                                                    |                      |                                                                                                    |
| ESC $\ominus$ F<br>1 2<br>Tab Q<br>Caps A<br>LShift 1 |                     |                          | F9     F10     F11     F12     PS     SL       -     +     Delete     INS     HM       [     ]     \     DEL     END       '     Return     /     T     T | PB L<br>PU D<br>PD D | OL V 输入关键词 Q.<br>Qw Double Hit<br>Violence Triple Hit<br>Start Hands Quadruple Hit(Three Floors)<br>QER<br>E Dodge |
|                                                       | Copt<br>合键: LCtrl V | + A ◎ 预览                 |                                                                                                    |                      | <ul> <li>友按键执行 1 次后停止</li> <li>支按键松开停止</li> <li>支按键再次按下停止</li> </ul>                                               |
| 软件版本: 6.0.0.30   发                                    | 布日期: 2020-05-12     |                          | GK6+ V6                                                                                                    |                      | ©makebyself   技术支持:makebyself                                                                                      |

Sometimes, when the driver is launched, it will display in the default language which is Chinese. In this case, we can change it easily by going to the flag in the top right of the software and changing it to English.